# Informacje ogólne

Okno "Schemat Obiegu" jest podzielone na trzy sekcje:

- Okno diagramu
- Okno z listą etapów
- Okno z właściwościami poszczególnych etapów

|             | Comarch DN                                    | MS 2023.1.2 [Domyślna spółka] Administrator – □ × |
|-------------|-----------------------------------------------|---------------------------------------------------|
|             | Projekt Prefix: PROJ                          |                                                   |
|             | KARTA OBIEGU SCHEMAT OBIEGU USTAWIENIA OBIEGU |                                                   |
| ก           |                                               |                                                   |
|             | Etap 1                                        |                                                   |
| ••••        |                                               | Etap 1                                            |
|             | Etap 2                                        | Etap 2<br>Zaoda kierowsika                        |
|             |                                               | Zgoda managera                                    |
| <u> </u>    | Zgoda ketownika<br>Zgoda managera             | Etap                                              |
| <b>*</b> ** |                                               | ogólne uprawnienia przekazanie mail kontrolki     |
| ß           | Księgowość                                    |                                                   |
| **          |                                               | Nazwa Etap 1                                      |
| <u> </u>    | Acconditi                                     | Oznacz etap jako Początkowy 🗸                     |
| M           |                                               | Źródło                                            |
| *           |                                               |                                                   |
| tat         |                                               |                                                   |
| +++         |                                               |                                                   |
| 200         |                                               | Postępowanie                                      |
|             |                                               | + -                                               |

Zakładka "Schemat obiegu"

Sekcja "Etapy" i sekcja z właściwościami etapów są ze sobą powiązane – w górnej części okna definiowane są etapy, a w dolnej określane ich właściwości. Zapisane etapy tworzą listę, która może zostać wykorzystana do budowy diagramu obiegu dokumentów. Etapy dodaje się za pomocą przycisku (\*) [Dodaj], a usuwa z
listy za pomocą ikony (\*) [Usuń].

Kolejność etapów na liście operator może dowolnie modyfikować za pomocą ikonek ze strzałkami.

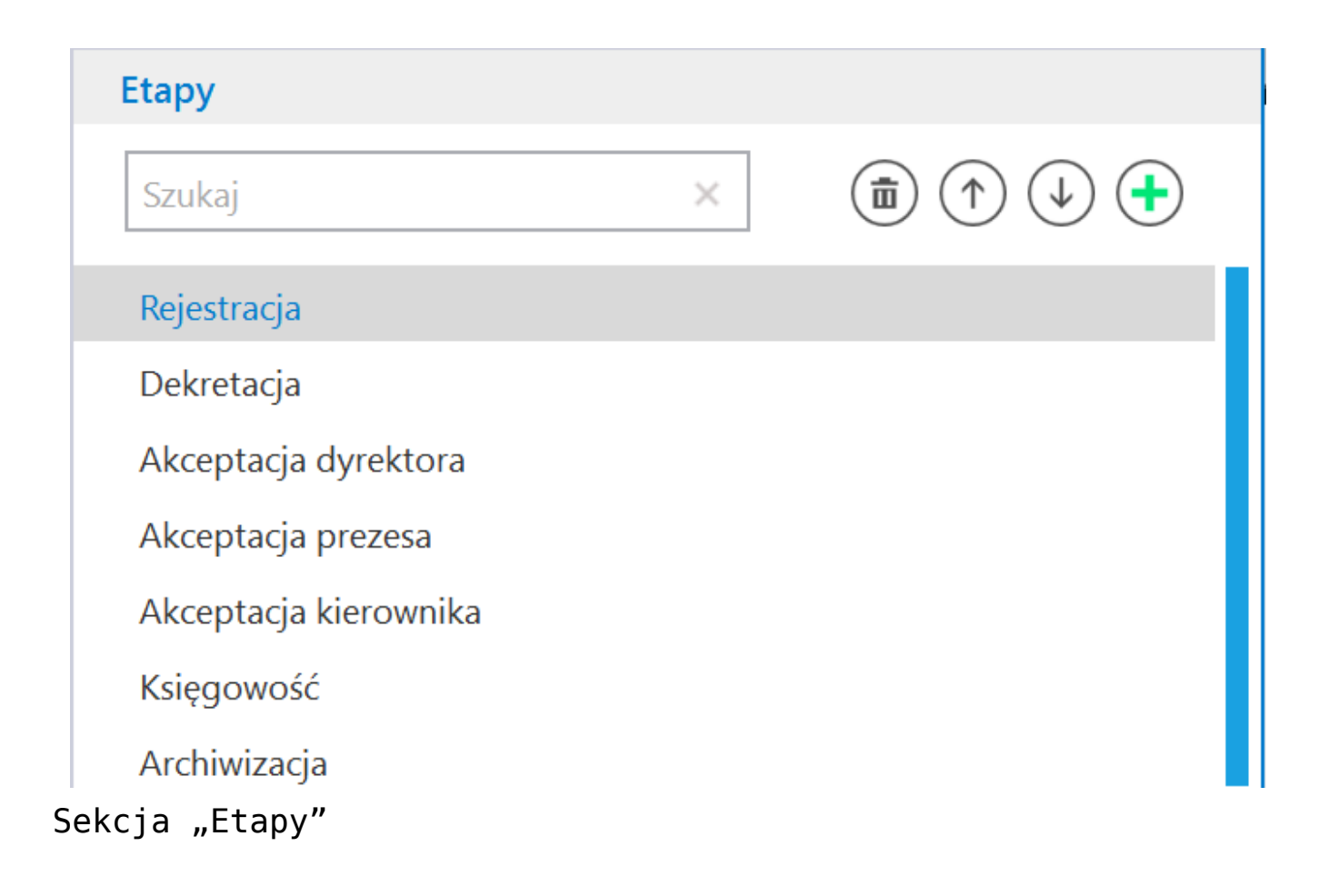

W wersji 2022.0.1 aplikacji desktopowej Comarch DMS na definicji obiegu została dodana wyszukiwarka etapów w polu konfiguracji etapów.

Uwaga Wyszukiwanie **nie jest** wrażliwe na wielkość znaków. Etapy mogą być wyszukiwane według nazwy.

| Szukaj                                                            | ×            | • |
|-------------------------------------------------------------------|--------------|---|
| Rejestracja                                                       |              |   |
| zukiwarka na defi                                                 | nicji etapów |   |
|                                                                   |              |   |
|                                                                   |              |   |
| <b>5</b> 4                                                        |              |   |
| Etapy                                                             |              |   |
| <mark>Etapy</mark><br>Akceptacja                                  | ×            | Ŧ |
| <mark>Etapy</mark><br>Akceptacja<br>Akceptacja dyrektora          | ×            | œ |
| Etapy<br>Akceptacja<br>Akceptacja dyrektora<br>Akceptacja prezesa | ×            | œ |

Wyszukiwanie etapu według nazwy

Informacja o braku wyników wyszukiwania

Rozpoczynasz pracę z Comarch DMS i chcesz dowiedzieć się, jak korzystać z programu? A może masz już podstawową wiedzę o Comarch DMS i chcesz dowiedzieć się więcej?

Sprawdź Szkolenia Comarch DMS!

Powrót do początku artykułu

# Diagram

W lewym panelu wyświetlany jest diagram, czyli graficzna forma schematu obiegu dokumentów, składający się z etapów połączonych ze sobą strzałkami (zależnościami).

Diagram budowany jest za pomocą funkcjonalności drap&drop, dzięki której można przenosić zdefiniowane etapy z sekcji "Etapy", a następnie można połączyć etapy strzałkami. Strzałki określają kierunek przepływu dokumentu w firmie. Istnieje możliwość prowadzenia strzałek w obydwu kierunkach pomiędzy etapami.

## Przykład budowy diagramu

|              |                                            |         | Comarch DMS 2024.3.0 |                |          |            | [FirmaX] ADM | IN _ □ × |
|--------------|--------------------------------------------|---------|----------------------|----------------|----------|------------|--------------|----------|
|              | Faktury Pref                               | fix: FX |                      |                |          |            |              |          |
|              | KARTA OBIEGU SCHEMAT OBIEGU USTAWIENIA OBI | IEGU    |                      |                |          |            |              |          |
| പ            |                                            |         |                      | Etapy          |          |            |              |          |
|              |                                            |         |                      | Szukaj         |          | ×          |              | ₽.       |
|              |                                            |         |                      | Rejestracja    |          |            |              |          |
|              |                                            |         |                      | Dekretacja     |          |            |              |          |
| ြင်          |                                            |         |                      | Akceptacja dy  | /rektora |            |              |          |
| 225          |                                            |         |                      | Akceptacja pre | ezesa    |            |              |          |
|              |                                            |         |                      | Akceptacja kie | erownika |            |              |          |
| S            |                                            |         |                      | Księgowość     |          |            |              |          |
| $\mathbf{a}$ |                                            |         |                      | Archiwizacja   |          |            |              |          |
| ៣            |                                            |         |                      | Etap           |          |            |              |          |
| *            |                                            |         |                      | OGÓLNE         | UPRAWNIE | NIA PRZEKA | ZANIE MA     | AIL KC   |
| <b>†</b>     |                                            |         |                      | Namua          |          | Dekretacia |              | _        |
|              |                                            |         |                      | Oznacz etap ja | ako      | Brak       |              | ~        |
| 20           |                                            |         |                      | źrádła         |          |            |              |          |
|              |                                            |         |                      | 210010         |          |            |              |          |
|              |                                            |         | +                    | -              |          |            |              |          |

Operator klika na etap "Rejestracja" na liście etapów

|              |                                               | Comarch DMS 2024.3.0 |                             | [FirmaX] ADMIN _ = × |
|--------------|-----------------------------------------------|----------------------|-----------------------------|----------------------|
|              | Faktury Prefix: FX                            |                      |                             |                      |
|              | KARTA OBIEGU SCHEMAT OBIEGU USTAWIENIA OBIEGU |                      |                             |                      |
| 1            |                                               |                      | Etapy                       |                      |
|              |                                               |                      | Szukaj ×                    | (iii) (1) (1) (1)    |
|              |                                               |                      | Rejestracja                 |                      |
| <u> </u>     | <del>در</del>                                 |                      | Dekretacja                  |                      |
| [c]          |                                               |                      | Akceptacja dyrektora        |                      |
| 2 <b>6</b> 5 |                                               |                      | Akceptacja prezesa          |                      |
| പ്പ          |                                               |                      | Ksiegowość                  |                      |
|              |                                               |                      | Archiwizacja                |                      |
| 3.4<br>      |                                               |                      | Etap                        |                      |
| m            |                                               |                      |                             |                      |
| *            |                                               |                      | OGOLINE OFRAWINIENIA FRZER  | AZANIE MAL K         |
| 1 <u>^</u> t |                                               |                      |                             |                      |
|              |                                               |                      | Nazwa Rejestracja           |                      |
|              |                                               |                      | Oznacz etap jako Początkowy | v                    |
| 20           |                                               |                      | Źródło                      |                      |
|              |                                               |                      |                             |                      |
|              |                                               | + -                  |                             |                      |
|              |                                               |                      |                             |                      |

Operator przeciąga za pomocą kursora etap "Rejestracja" na pole diagramu

|          |                                               | Comarch DMS 2024.3.0 |                       | [FirmaX] ADMIN 🗕 🗆 🗙      |
|----------|-----------------------------------------------|----------------------|-----------------------|---------------------------|
|          | Faktury Prefix: FX                            |                      |                       |                           |
|          | KARTA OBIEGU SCHEMAT OBIEGU USTAWIENIA OBIEGU |                      |                       |                           |
|          |                                               |                      | Etapy                 |                           |
|          |                                               |                      | Szukaj                | × 🗊 ᡝ 🔶 🗲                 |
| •••      | Rejestracja                                   |                      | Rejestracja           |                           |
|          |                                               |                      | Dekretacja            |                           |
| 5.2      |                                               |                      | Akceptacja dyrektora  |                           |
| Č J      |                                               |                      | Akceptacja prezesa    |                           |
|          |                                               |                      | Akceptacja kierownika |                           |
| ति       |                                               |                      | Księgowość            |                           |
|          |                                               |                      | Archiwizacja          |                           |
|          |                                               |                      | Etap                  |                           |
| m        |                                               |                      | OGÓLNE UPRAWNI        | ienia przekazanie mail kc |
| ≯        |                                               |                      |                       |                           |
| <b>†</b> |                                               |                      | Nazwa                 | Rejestracja               |
|          |                                               |                      | Oznacz etap jako      | Początkowy 🗸              |
| 20       |                                               |                      | Źródło                |                           |
| ŀ        |                                               | + -                  |                       |                           |

Na polu diagramu pojawia się prostokąt z napisem "Rejestracja", a operator klika na etap "Dekretacja" na liście etapów

|          | Faktury     Prefix:     FX     FX     FX      |                          | [FirmaX] ADMIN _ |
|----------|-----------------------------------------------|--------------------------|------------------|
|          | KARTA OBIEGU SCHEMAT OBIEGU USTAWIENIA OBIEGU |                          |                  |
| ~        |                                               | Etapy                    |                  |
|          |                                               | Szukaj ×                 | (ii) (1) (1) (1) |
| •••      | Reintensis                                    | Rejestracja              |                  |
|          | regestrasja                                   | Dekretacja               |                  |
|          |                                               | Akceptacja dyrektora     |                  |
| L J      |                                               | Akceptacja prezesa       |                  |
| <u> </u> |                                               | Akceptacja kierownika    |                  |
| 3        |                                               | Archiwizacia             |                  |
|          |                                               | Etap                     |                  |
| 1        |                                               | OGÓLNE UPRAWNIENIA PRZEK | AZANIE MAIL KO   |
| *        |                                               |                          |                  |
|          |                                               | Nazwa Dekretacja         |                  |
|          |                                               | Oznacz etap jako Brak    | ~                |
| 20       |                                               | Źródło                   |                  |
| ₽        | +                                             | -                        |                  |

Operator przeciąga etap "Dekretacja" na pole diagramu

|                |                                 |                | Comarch DMS 2024.3.0 |                       | [            | FirmaX] ADMIN | _ 🗆 × |
|----------------|---------------------------------|----------------|----------------------|-----------------------|--------------|---------------|-------|
|                | Faktury                         | Prefix: FX     |                      |                       |              |               | (**)  |
|                | KARTA OBIEGU SCHEMAT OBIEGU UST | AWIENIA OBIEGU |                      |                       |              |               |       |
| Â              |                                 |                |                      | Etapy                 |              |               |       |
| ٥              |                                 |                |                      | Szukaj                | ×            |               | •     |
|                |                                 | Rejestracja    |                      | Rejestracja           |              |               |       |
|                |                                 |                |                      | Dekretacja            |              |               |       |
| 5.2            |                                 |                |                      | Akceptacja dyrektora  |              |               |       |
| <sup>ACD</sup> |                                 | Dekretacja     |                      | Akceptacja prezesa    |              |               |       |
| 1 <b>2</b> 6   |                                 |                |                      | Akceptacja kierownika |              |               |       |
| a              |                                 |                |                      | Księgowość            |              |               |       |
|                |                                 |                |                      | Archiwizacja          |              |               | _     |
| <b>\$</b>      |                                 |                |                      | Etap                  |              |               |       |
| <u> M</u>      |                                 |                |                      | OGÓLNE UPRAWNI        | ENIA PRZEKAZ | ANIE MAIL     | кс    |
| *              |                                 |                |                      |                       |              |               |       |
|                |                                 |                |                      | Nazwa                 | Dekretacja   |               |       |
|                |                                 |                |                      | Oznacz etap jako      | Brak         | -             | ~     |
|                |                                 |                |                      | 4.7.11                |              |               |       |
| 20             |                                 |                |                      | Zrodło                |              |               |       |
|                |                                 |                | + -                  |                       |              |               |       |

Na polu diagramu pojawił się prostokąt z napisem "Dekretacja".

Operator umieszcza kursor pod prostokątem "Rejestracja" i kiedy pojawia się krzyżyk "+", klika w niego

|           |                                               | Comarch DMS 2024.3.0 |                                     | [FirmaX] ADMIN _ □ ×     |
|-----------|-----------------------------------------------|----------------------|-------------------------------------|--------------------------|
|           | Faktury Prefix: FX                            |                      |                                     |                          |
|           | KARTA OBIEGU SCHEMAT OBIEGU USTAWIENIA OBIEGU |                      |                                     |                          |
| ~         |                                               |                      | Etapy                               |                          |
|           |                                               |                      | Szukaj                              | × 🗊 🔿 🕹 🕇                |
| •••       | Rejestracja                                   |                      | Rejestracja                         |                          |
| 르         |                                               |                      | Dekretacja                          |                          |
| Acd       | Dekr <mark>N</mark> igia                      |                      | Akceptacja dyrektora                |                          |
| 221       |                                               |                      | Akceptacja prezesa                  |                          |
|           |                                               |                      | Akceptacja kierownika<br>Ksiegowość |                          |
| 8         |                                               |                      | Archiwizacja                        |                          |
| <b>\$</b> |                                               |                      | Etap                                |                          |
| M         |                                               |                      | OGÓLNE UPRAWNI                      | enia przekazanie mail ko |
| ≯         |                                               |                      |                                     |                          |
|           |                                               |                      | Nomin                               | Dekrotacia               |
|           |                                               |                      | Oznacz otan jako                    | Brak                     |
| •.        |                                               |                      | Oznacz etap jako                    |                          |
| 210       |                                               |                      | Źródło                              |                          |
| ł         |                                               | + -                  |                                     |                          |
|           |                                               |                      |                                     |                          |

Operator przeciąga kursor w dół, do prostokąta z napisem "Dekretacja" – pojawia się wówczas strzałka od etapu "Rejestracja" do etapu "Dekretacja"

Comarch DMS umożliwia dwa rodzaje procesowania dokumentów:

- ręczne występuje jeżeli nie zostanie utworzony diagram (algorytm) obiegu dokumentów. W takim przypadku na szczegółach dokumentu prezentowane są wszystkie zdefiniowane etapy obiegu w formie listy rozwijalnej.
- automatyczne na podstawie diagramu zdefiniowanie diagramu przebiegu etapów włącza tryb automatyczny. Na szczegółach dokumentu są prezentowane kolejne etapy wynikające z konfiguracji schematu.

Istnieje możliwość usunięcia z diagramu etapów oraz powiązań pomiędzy nimi. Aby to zrobić wystarczy kliknąć prawym przyciskiem myszy na etap lub strzałkę, którą chcemy usunąć i wybrać "Usuń".

Uwaga Usunięcie etapu z diagramu <mark>nie powoduje</mark> usunięcia etapu z listy etapów.

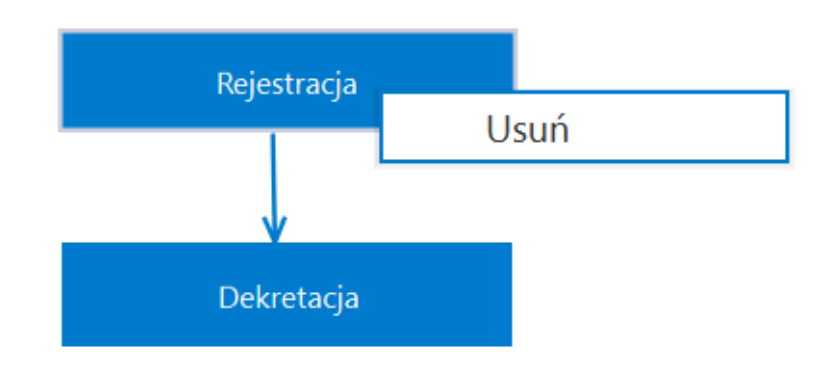

Usuwanie etapu "Rejestracja" z diagramu

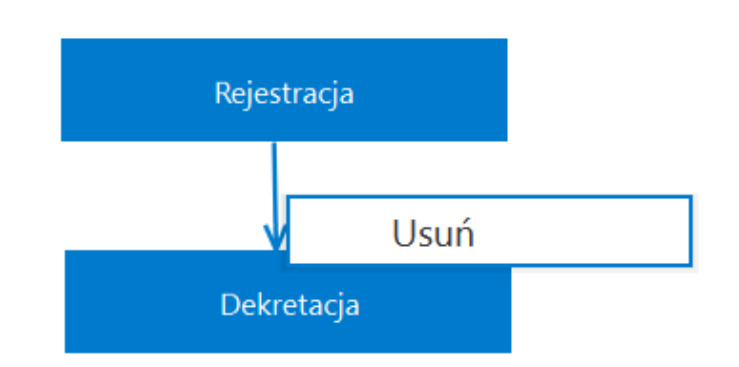

Usuwanie strzałki pomiędzy etapami

Przyciśnięcie bloczka z nazwą etapu na diagramie powoduje

podświetlanie jego właściwości na panelu bocznym "Etapy".

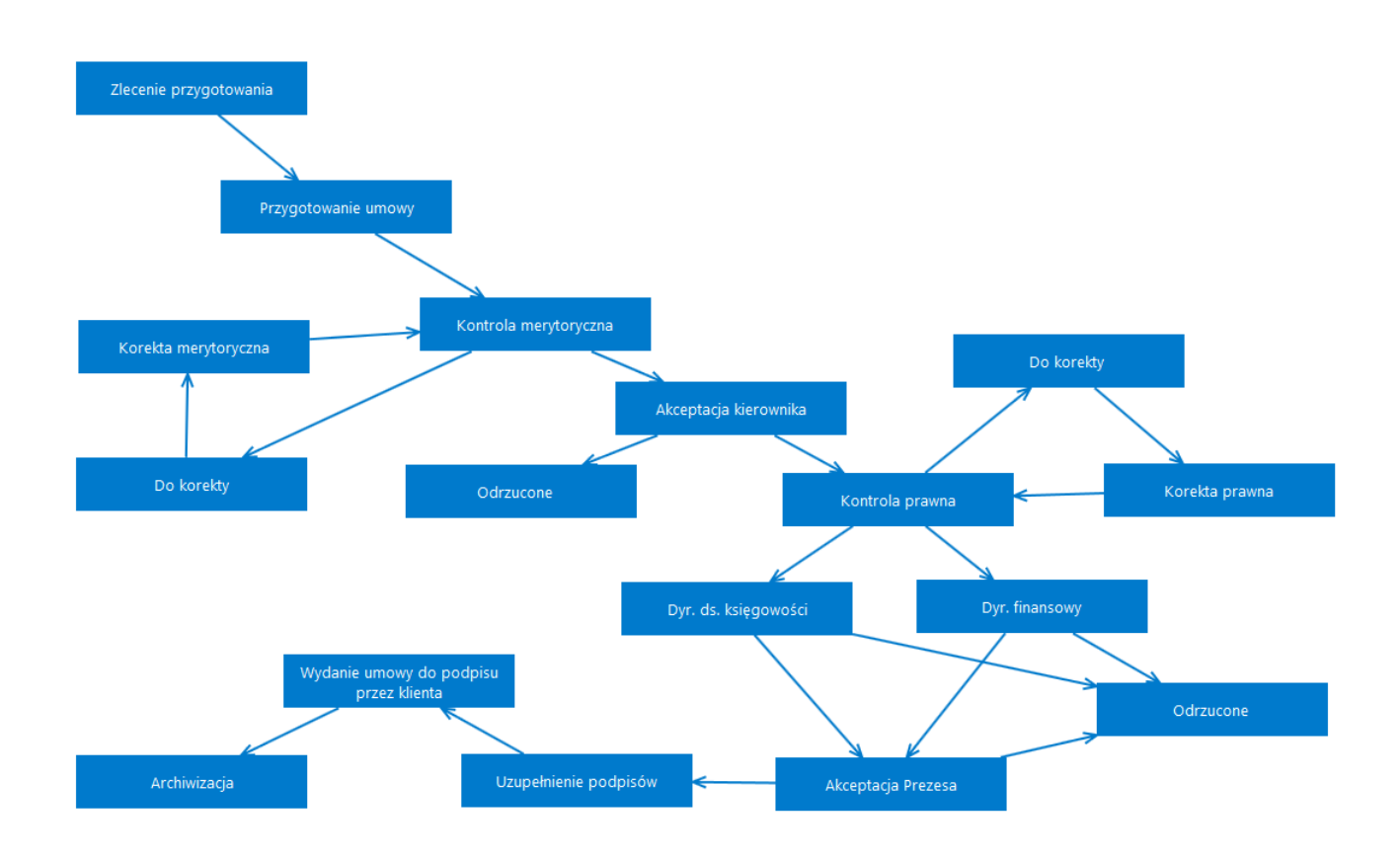

Przykładowy diagram obiegu dokumentów

#### Oznaczenie kolorami dla diagramu

W wersji 2023.0 wprowadzono funkcjonalność zróżnicowania kolorowania etapów, zależnie od połączenia danego etapu z etapem wybranym za pomocą kliknięcia myszką przez użytkownika. Dzięki tej zmianie diagram obiegu staje się bardziej czytelny, połączenia między etapami są lepiej widoczne i łatwiej zidentyfikować etap początkowy i końcowy.

Domyślnie:

Wszystkie etapy są w kolorze niebieskim (jak dotychczas)

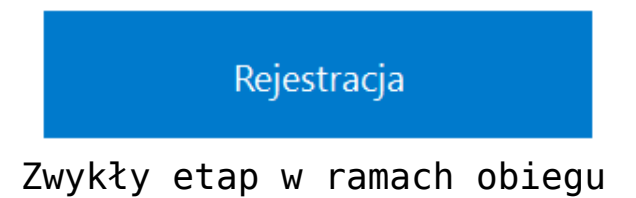

Etap początkowy jest otoczony ciemną ramką

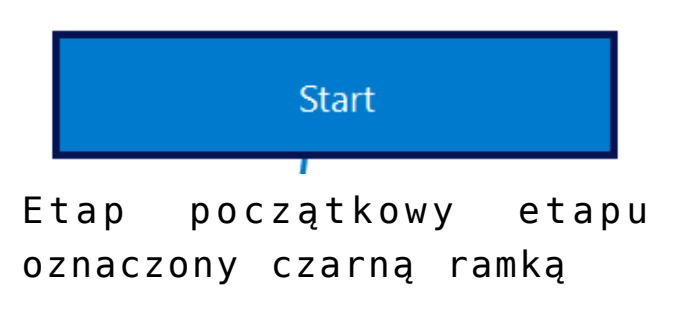

Etap końcowy jest otoczony ciemną ramką

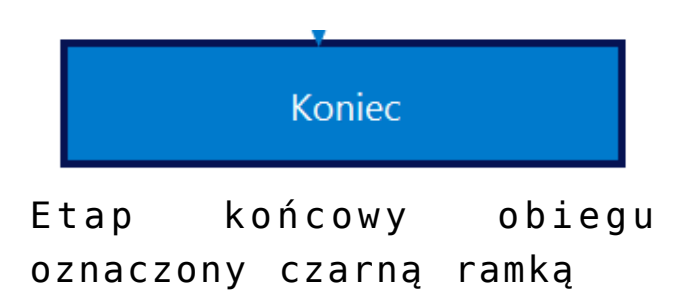

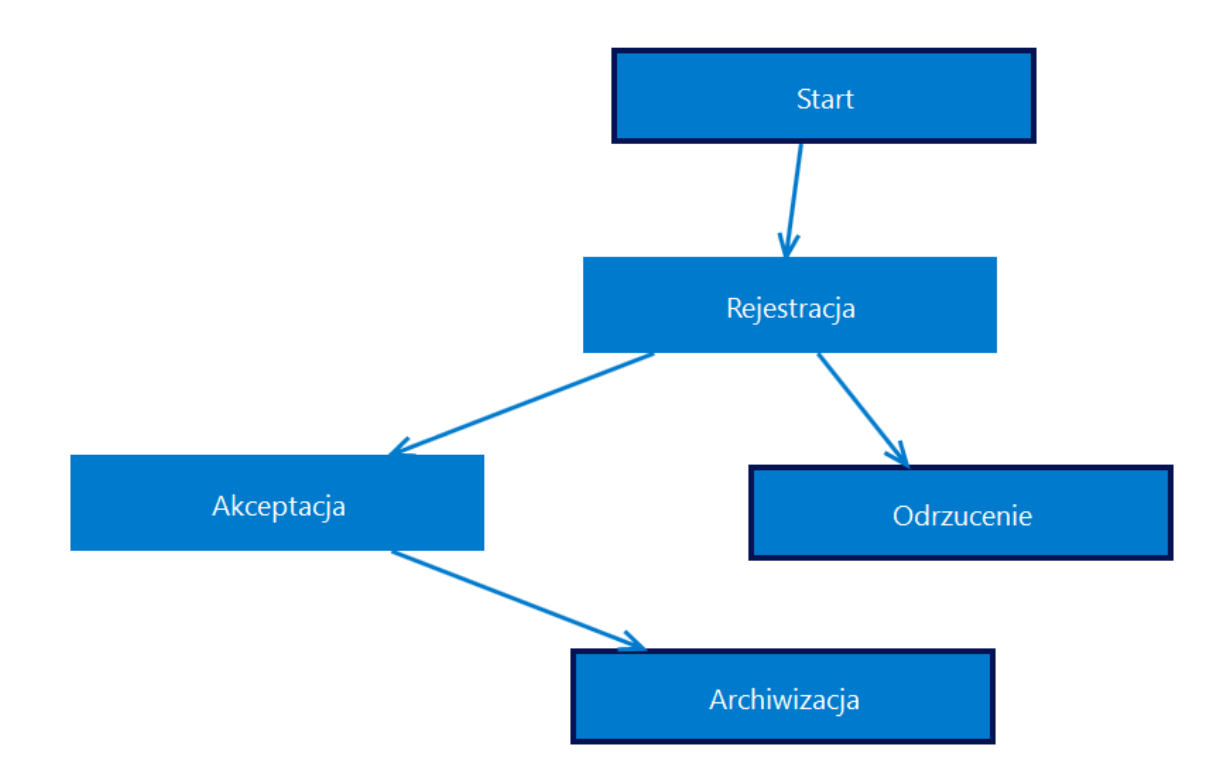

Diagram z etapami w domyślnym kolorze niebieskim i z etapami: początkowym i końcowym otoczonymi czarną ramką

Etap, na który w danym momencie kliknie użytkownik – to etap wyjściowy. Taki etap przyjmuje niebieski kolor.

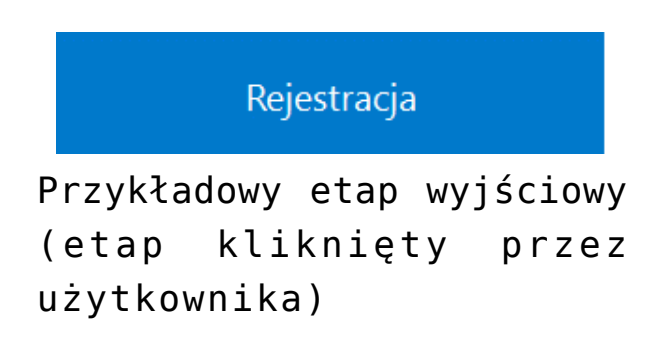

Inne etapy oznaczone są w następujący sposób:

Etap, od którego strzałka prowadzi do etapu wyjściowego
 ma fioletową barwę

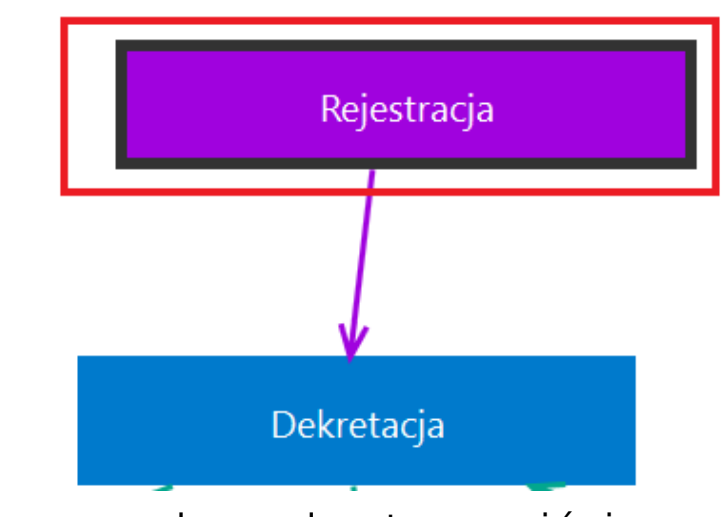

Etap prowadzący do etapu wyjściowego

 Etapy, do których prowadzą strzałki z etapu wyjściowego mają barwę zieloną

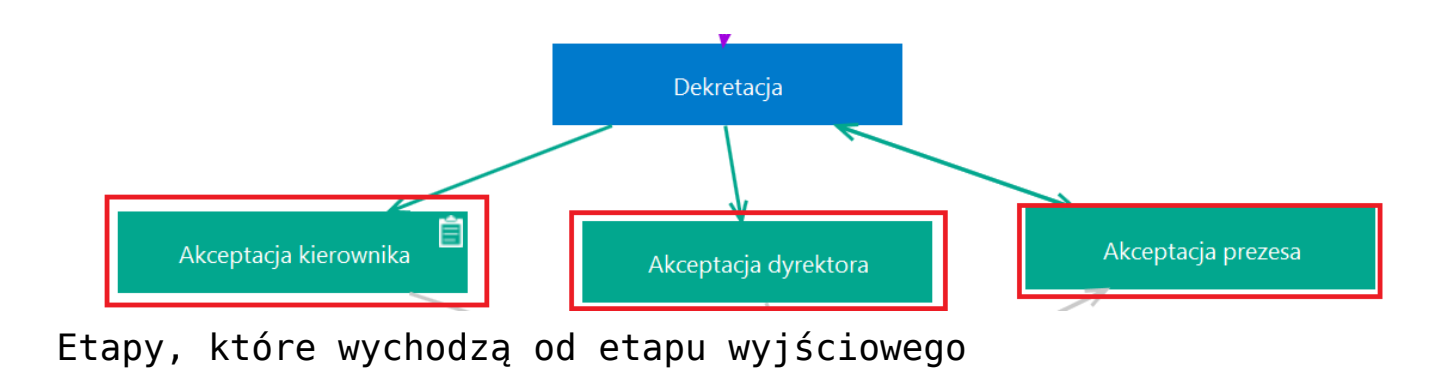

 Etapy, które nie mają bezpośredniego połączenia z etapem wyjściowym mają barwę szarą

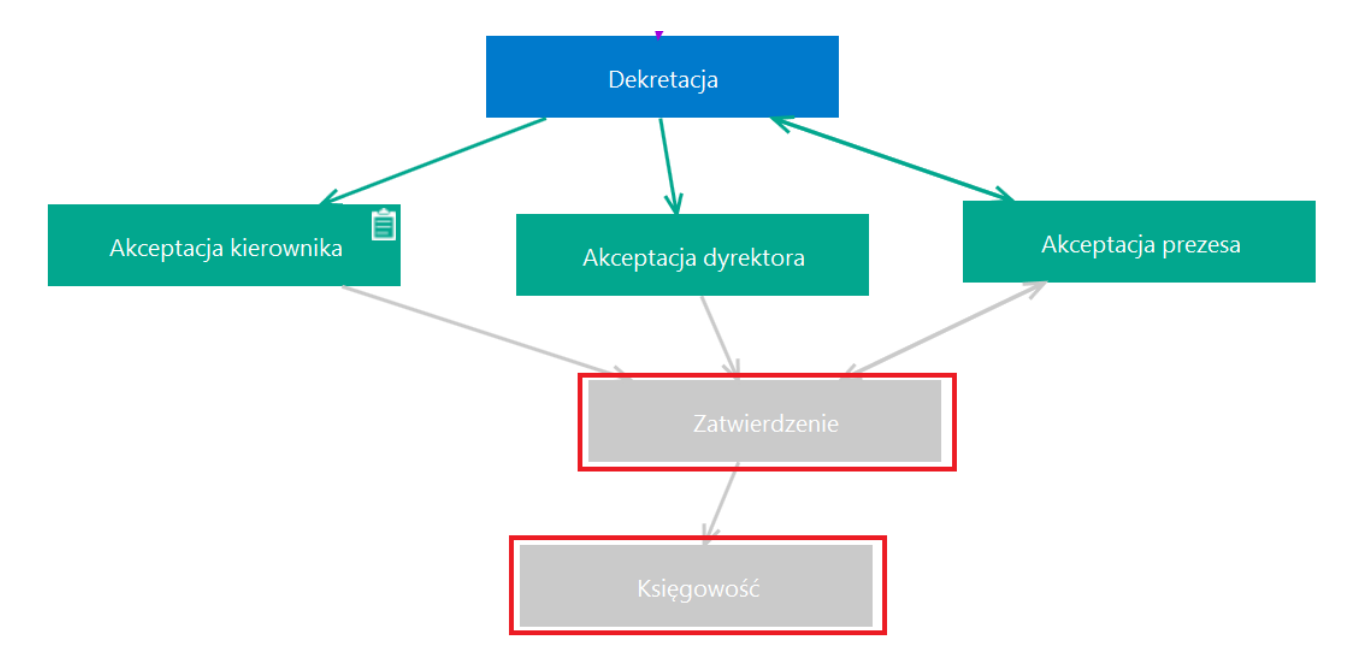

Etapy, które nie są bezpośrednio połączone z etapem wyjściowym

Strzałki na diagramie mają kolor:

Fioletowy – jeśli prowadzą do etapu wyjściowego

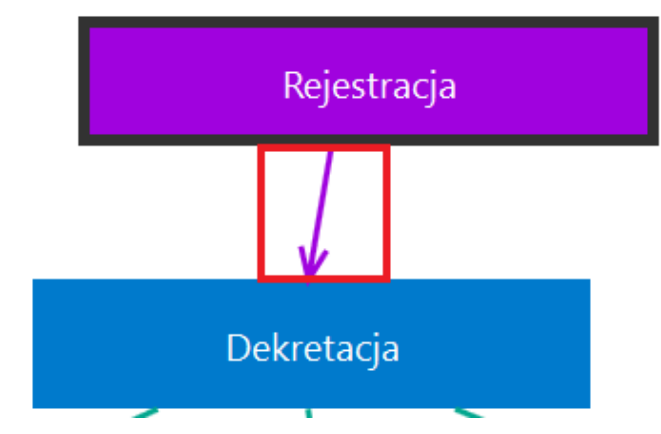

Przykład fioletowej strzałki

 Zielony – jeśli prowadzą do etapu wychodzącego od etapu wyjściowego lub strzałka jest dwustronna, a etap jest bezpośrednio połączony z etapem wyjściowym

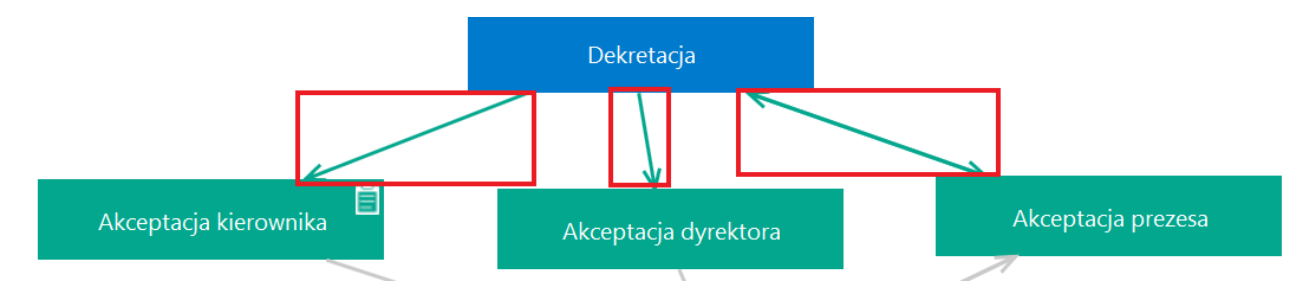

Przykład zielonych strzałek – jednostronnych i dwustronnych

 Szary – jeśli nie mają bezpośredniego połączenia z etapem wyjściowym

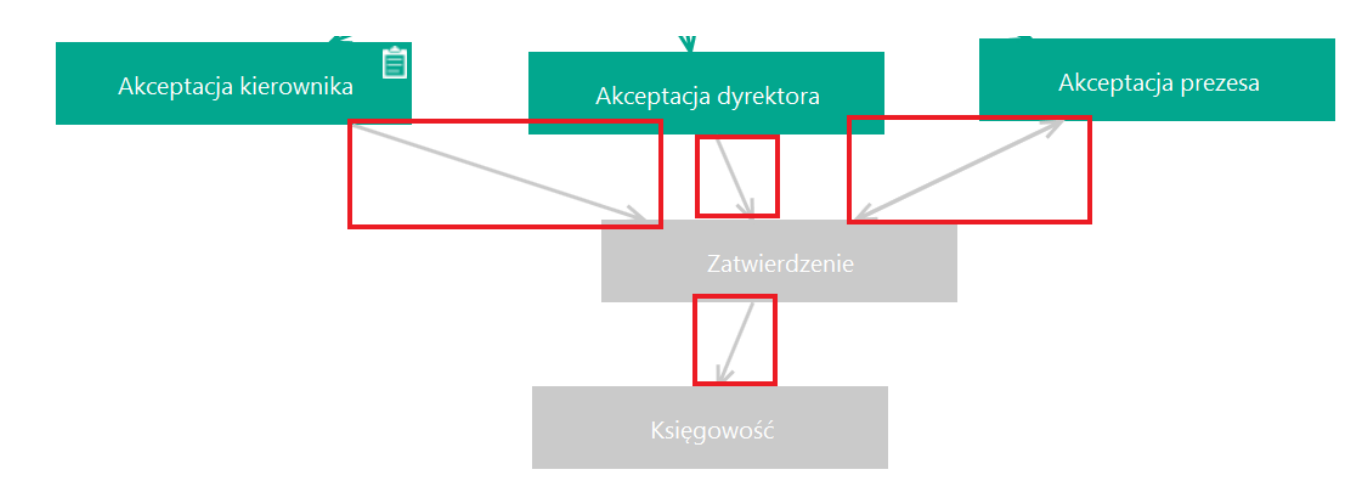

Przykład szarych strzałek

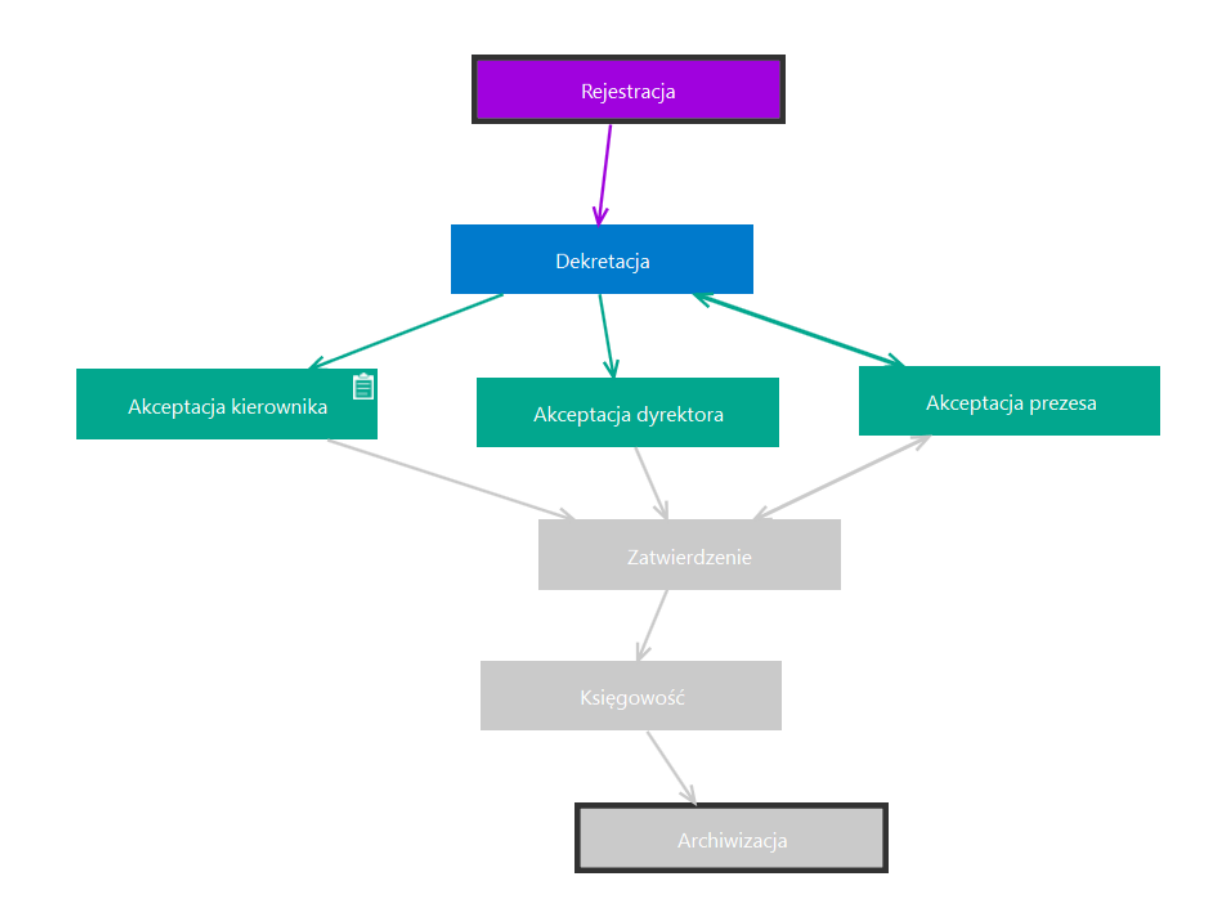

Etapy i strzałki oznaczone różnymi kolorami

#### Uwaga

W ramach diagramu **nie jest możliwa** zmiana domyślnego przypisania kolorów etapów.

Ustawianie, podgląd i edycja warunków etapu na schemacie obiegu

Podobnie jak do tej pory, operator może określić warunek przekazania dokumentu do danego etapu w ramach definicji obiegu – w tym celu powinien kolejno:

- 1. przejść na zakładkę "Schemat obiegu"
- 2. wybrać dany etap

3. wybrać zakładkę "Przekazanie"

4. kliknąć w link "**Definiuj warunki"** (zob. <u>Właściwości etapu –</u> <u>zakładka Przekazanie</u>).

W wersji 2023.0 dodano ikonę – jest ona wyświetlana w ramach schematu obiegu, na diagramie, w prawym górnym rogu etapu, dla którego określono warunek przekazania dokumentu. Ikona znajduje się zarówno na domyślnym widoku etapów, jak również w czasie działania funkcjonalności kolorowania etapów.

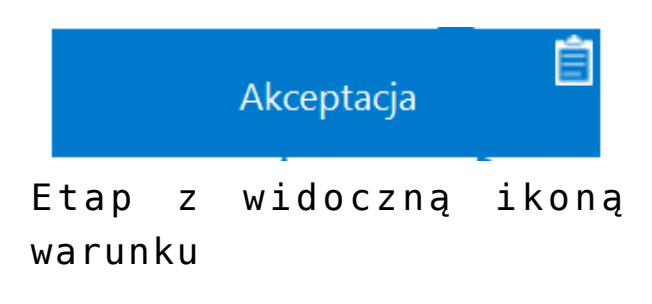

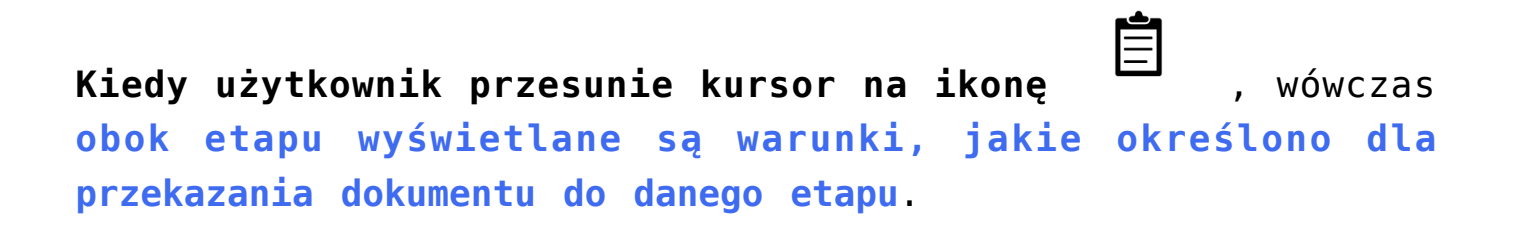

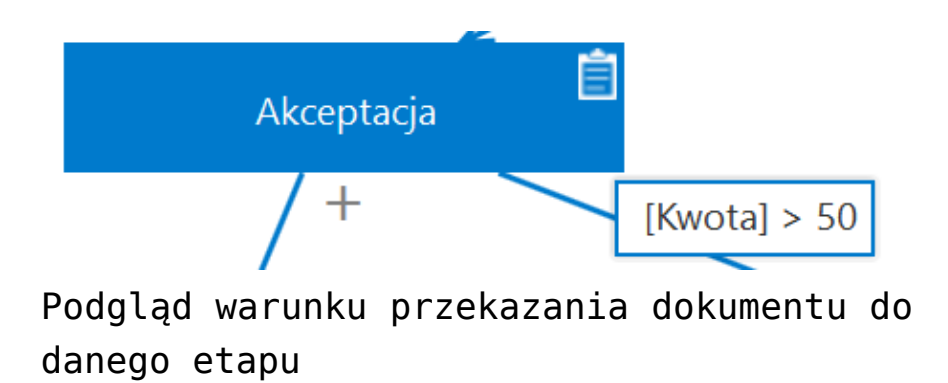

Jeżeli użytkownik chce dokonać modyfikacji warunków

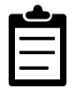

zostanie

przekazania, powinien kliknąć na ikonę wówczas otwarte okno edycji warunków przekazania do wybranego etapu.

|            | Warunki etapu 💷 🗆 🗙                                                                                                    | [Firma ABC] Administrator _ 🗆 ×           |
|------------|----------------------------------------------------------------------------------------------------|-------------------------------------------|
|            | UwagalZmiana nazwy kontrolek może spowodować nieprawidłowe działanie warunków.                                                                                                    | (**)<br>(**)                              |
| κ <i>ι</i> | [Kwota] > 50<br>Kontrolki<br>Kwota<br>Procent<br>Data rozpoczęcia spłaty<br>Ilość miesięcy (max 12)<br>Zapłacono razem<br>String1<br>ERPArtide1<br>ERPDocument1<br>Zapisz Zamknij<br>Zapisz Zamknij | Etapy          Szukaj <ul> <li></li></ul> |

Okno edycji warunków przekazania do wybranego etapu

Po wprowadzeniu zmian w treści warunku użytkownik powinien Zapisz kliknąć przycisk [Zapisz] - wprowadzone zmiany zostaną wtedy zachowane, a okno zostanie zamknięte.

Rozpoczynasz pracę z Comarch DMS i chcesz dowiedzieć się, jak korzystać z programu? A może masz już podstawową wiedzę o Comarch DMS i chcesz dowiedzieć się więcej?

# Właściwości etapu – zakładka Ogólne

| Etap                                 |         |        |             |      |           |           |
|--------------------------------------|---------|--------|-------------|------|-----------|-----------|
| OGÓLNE                               | UPRAWNI | enia   | PRZEKAZANIE | MAIL | KONTROLKI | PARAMETRY |
| Nazwa                                |         | Kontro | bla         |      |           |           |
| Oznacz etap ja                       | ko      | Brak   |             |      |           | ~         |
| Źródło                               |         |        |             |      |           |           |
|                                      |         |        |             |      |           |           |
|                                      |         |        |             |      |           |           |
|                                      |         |        |             |      |           |           |
| Postępowanie                         |         |        |             |      |           |           |
| Postępowanie                         |         |        |             |      |           |           |
| Postępowanie                         |         |        |             |      |           |           |
| Postępowanie<br>Kolor etapu          |         |        |             |      |           | ~         |
| Postępowanie<br>Kolor etapu<br>Akcje |         |        |             |      |           | ~         |

Definicja etapu obiegu dokumentów, zakładka 'Ogólne'

**Oznacz etap jako** – kontrolka przyjmuje trzy wartości: "Brak", "Początkowy" i "Końcowy".

Źródło – pole, na którym należy wprowadzić informację, dlaczego dany dokument w tym etapie trafił do operatora (zob. Elementy panelu przekazania dokumentu)

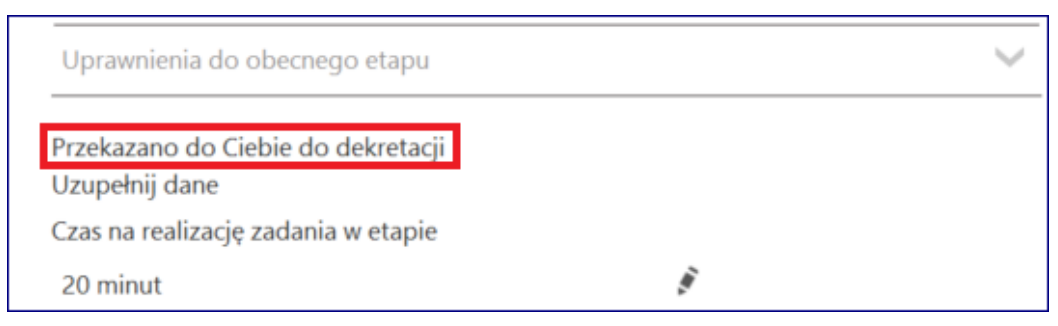

Pole "Źródło" na dokumencie

**Postępowanie** – pole, na którym należy określić **sposób postępowania dla operatora w danym etapie**. (zob. <u>Elementy</u> <u>panelu przekazania dokumentu</u>)

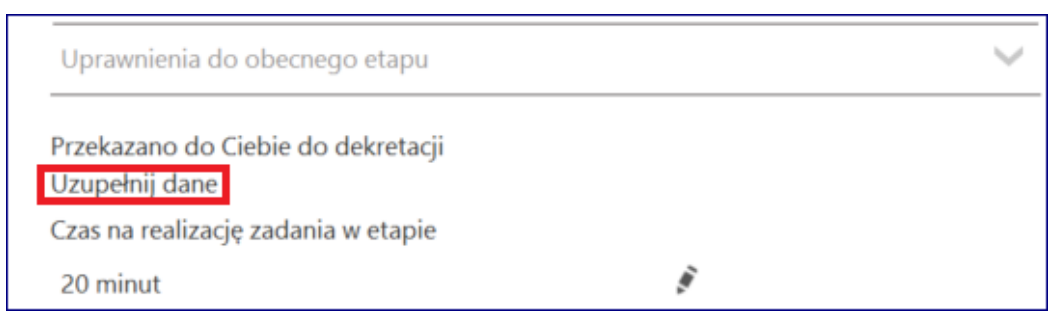

Pole "Postępowanie" na dokumencie

Uwaga

Dla każdego schematu obiegu musi zostać określony jeden etap oznaczony, jako początkowy i przynajmniej jeden końcowy.

#### Uwaga

Jeżeli w systemie zostanie zdefiniowany etap, który nie jest określony jako końcowy i nie istnieje kolejny etap do przekazania, system nie pozwoli na dalsze procesowanie dokumentu. Aby uniknąć takiej sytuacji, administrator podczas tworzenia schematu powinien każdy taki etap oznaczyć, jako końcowy.

Kolor etapu – pozwala na ustawienie koloru, którym będzie oznaczony dokument na liście dokumentów w tym etapie (zob. Oznaczanie kolorem dokumentów znajdujących się w określonym etapie).

| Dokumenty 🕂 💼 Szukaj                   |     | × (             | <b>T E O</b>          |             |                  | •••           |
|----------------------------------------|-----|-----------------|-----------------------|-------------|------------------|---------------|
| <pre></pre>                            |     | NUMER           | NAZWA OBIEGU          | NAZWA ETAPU | DATA PRZEKAZANIA | STATUS        |
| $\mathbf{E} \mathbf{Q}$                |     | FX/22/11/2022   | Faktury               | Dekretacja  | 2022-11-16       | Niezakończony |
| V- Wszystkie obiegi                    |     | FXL2/27/11/2022 | Faktury 2             | Rejestracja | 2022-11-16       | Niezakończony |
| - 💼 Projekt<br>- 🖳 Faktury zakupu      |     | FXL2/28/11/2022 | Faktury 2             | Rejestracja | 2022-11-16       | Niezakończony |
| - Faktury zakupowe z XL                |     | FZXL/19/11/2022 | Faktury zakupowe z XL | Etap 2      | 2022-11-16       | Niezakończony |
| - 📲 Faktury zakupu 2                   |     | FZXL/20/11/2022 | Faktury zakupowe z XL | Etap 1      | 2022-11-16       | Niezakończony |
| Repozytoria                            |     | FZXL/21/11/2022 | Faktury zakupowe z XL | Etap 1      | 2022-11-16       | Niezakończony |
| - 🔁 Umowy                              | ! O | SP/1/11/2022    | Faktury sprzedaży     | Rejestracja | 2022-11-09       | Niezakończony |
| Archiwum2                              | ! 0 | SP/2/11/2022    | Faktury sprzedaży     | Rejestracja | 2022-11-09       | Niezakończony |
| - 🐾 Faktury zakupu 3<br>- 🖳 Nowy objeg |     | FZXL/17/11/2022 | Faktury zakupowe z XL | Etap 1      | 2022-11-07       | Niezakończony |
| - E próbny                             |     | FZXL/18/11/2022 | Faktury zakupowe z XL | Etap 1      | 2022-11-07       | Niezakończony |
| - Zmiany                               |     | FZXL/11/11/2022 | Faktury zakupowe z XL | Etap 1      | 2022-11-04       | Niezakończony |
| - Rojekt2                              |     | FZXL/12/11/2022 | Faktury zakupowe z XL | Etap 1      | 2022-11-04       | Niezakończony |
| - Faktury sprzedaży                    |     | FZXL/13/11/2022 | Faktury zakupowe z XL | Etap 1      | 2022-11-04       | Niezakończony |
| - Faktury zakupu 2022                  |     |                 |                       | 1 淤         |                  |               |

Oznaczenie etapu kolorem na liście dokumentów w aplikacji desktop

Terminarz ERP XL\* (\*tylko we współpracy z Comarch ERP XL) :

Umieść zadanie w Terminarzu ERP XL -umożliwia dodanie zadań z

Comarch DMS do terminarza Comarch ERP XL dla użytkowników XL'owych (zob. Integracja aplikacji Comarch DMS z terminarzem Comarch ERP XL)

## Akcje:

Otwórz załącznik – parametr umożliwia wskazanie kontrolki typu załącznik, której zawartość zostanie wyświetlona do podglądu, po przekazaniu dokumentu do etapu, na którym ustawiono taką akcję. Na liście rozwijanej "Otwórz załącznik" prezentowane są nazwy kontrolek typu załącznik zdefiniowane na karcie obiegu.

Rozpoczynasz pracę z Comarch DMS i chcesz dowiedzieć się, jak korzystać z programu? A może masz już podstawową wiedzę o Comarch DMS i chcesz dowiedzieć się więcej?

<u>Sprawdź Szkolenia Comarch DMS!</u>

Powrót do początku artykułu

# Właściwości etapu – zakładka Uprawnienia

Zakładka "Uprawnienia" składa się z trzech sekcji:

- Cofnij dokument
- Właściciel dokumentu
- Uprawnienia do etapu

|              | Comarch                                                                              | DMS 2025.1.0                           | [FirmaB] Administrator _ 🗇 × |
|--------------|--------------------------------------------------------------------------------------|----------------------------------------|------------------------------|
|              | Projekt Prefix: PROJ                                                                 |                                        |                              |
|              | KARTA OBIEGU SCHEMAT OBIEGU USTAWIENIA OBIEGU                                        |                                        |                              |
|              |                                                                                      | Etapy                                  |                              |
| ני           | Rejestracja                                                                          | Szukaj ×                               |                              |
| •••          |                                                                                      | Rejestracja                            |                              |
|              | Kontrola                                                                             | Kontrola                               |                              |
|              |                                                                                      | Zatwierdzenie przez kierownika         |                              |
| ACD          | Zatwierdzenie przez Zatwierdzenie przez przez kierownika Zatwierdzenie przez przezsa | zatwierdzenie przez dyrektora          |                              |
| <b>***</b> * | dyrektora                                                                            | Etap                                   |                              |
| പ്പ          |                                                                                      | OGÓLNE UPRAWNIENIA PRZEKAZANIE MAIL KO | NTROLKI PARAMETRY            |
|              |                                                                                      |                                        |                              |
| <b>\$</b>    | Archivum                                                                             | Cofnij dokument                        |                              |
| 1            |                                                                                      | Właściciel dokumentu                   | ~                            |
| *            |                                                                                      | Uprawnienia do etapu                   | ~                            |
|              |                                                                                      |                                        |                              |
| 14           |                                                                                      |                                        |                              |
|              |                                                                                      |                                        |                              |
|              |                                                                                      |                                        |                              |
|              | + -                                                                                  |                                        |                              |

Zakładka "Uprawnienia"

## Sekcja "Cofnij dokument":

 Blokada cofnięcia dokumentu – parametr określa, czy dokument z danego etapu może zostać cofnięty do etapu poprzedniego (zob. <u>Cofnięcie dokumentu do poprzedniego</u> etapu). Zaznaczenie parametru blokuje możliwość cofnięcia.

| Etap       |                    |             |      |           |              |
|------------|--------------------|-------------|------|-----------|--------------|
| OGÓLNE     | UPRAWNIENIA        | PRZEKAZANIE | MAIL | KONTROLKI | PARAMETRY    |
| Cofnij dok | ument              |             |      |           | ^            |
| Blokada c  | ofnięcia dokumentu |             | 1    |           |              |
| Właściciel | dokumentu          |             |      |           | $\vee$       |
| Uprawnier  | nia do etapu       |             |      |           | $\checkmark$ |

## Zaznaczenie blokady cofnięcia dokumentu

| Przebieg                                                                                                    | Administrator systemu (X)<br>17.11.2022 09:44 |                       |
|----------------------------------------------------------------------------------------------------|-----------------------------------------------|-----------------------|
| Dekreta                                                                                                    | cja                                           |                       |
| Uprawnienia do obecnego                                                                                         | o etapu                                       | $\checkmark$          |
| Przekazano do Ciebie do d<br>Uzupełnij dane<br>Czas na realizację zadania v<br>20 minut<br><b>Następny etap</b> | ekretacji<br>v etapie                         | ,<br>A                |
| Akceptacja dyrektora                                                                                            |                                               | <ul> <li>✓</li> </ul> |
| Uprawnieni do wybranego<br>Osoby uprawnione do nast                                                             | o etapu<br>cepnego etapu                      | ~                     |

Panel przekazania dokumentu – brak ikony cofnięcia dokumentu przy polu "Następny etap"

## Sekcja "Właściciel dokumentu":

 Automatyczna zmiana właściciela dokumentu – parametr umożliwia automatyczną zmianę właściciela dokumentu wynikającą z uprawnień typu "Stanowisko powiązane ze strukturą organizacyjną firmy". Parametr jest domyślnie odznaczony.

#### Uwaga

Możliwość zaznaczenia parametru istnieje tylko w sytuacji, gdy na danym typie obiegu nie ma zdefiniowanej kontrolki typu właściciel.

| tap                                       |             |             |      |           |           |  |  |  |  |  |
|-------------------------------------------|-------------|-------------|------|-----------|-----------|--|--|--|--|--|
| ogólne                                    | UPRAWNIENIA | PRZEKAZANIE | MAIL | KONTROLKI | PARAMETRY |  |  |  |  |  |
| Cofnij doki                               | ument       |             |      |           | ~         |  |  |  |  |  |
| Właściciel o                              | dokumentu   |             |      |           | ~         |  |  |  |  |  |
| Automatyczna zmiana właściciela dokumentu |             |             |      |           |           |  |  |  |  |  |
| Uprawnien                                 | ia do etapu |             |      |           | ~         |  |  |  |  |  |

Zaznaczenie automatycznej zmiany właściciela dokumentu

### Sekcja "Uprawnienia do etapu":

Sekcja "Uprawnienia do etapu" pozwala na zdefiniowanie uprawnień statycznych do danego etapu dla:

- operatorów,
- działów

stanowisk

## Wybór uprawnień nie jest obowiązkowy za wyjątkiem etapu oznaczonego jako początkowy.

W przypadku **braku zdefiniowanych uprawnień**, podczas pracy z dokumentem operator otrzymuje komunikat: "Dla etapu początkowego nie zostały zdefiniowane uprawnienia. Czy chcesz, aby zostało nadane Tobie uprawnienie do tego etapu?"

| tap                  |                      |                    |      |           |              |  |  |  |  |
|----------------------|----------------------|--------------------|------|-----------|--------------|--|--|--|--|
| OGÓLNE               | UPRAWNIENIA          | PRZEKAZANIE        | MAIL | Kontrolki | PARAMETRY    |  |  |  |  |
| Cofnij dokume        | ent                  |                    |      |           | ~            |  |  |  |  |
| Właściciel dok       | umentu               |                    |      |           | $\checkmark$ |  |  |  |  |
| Uprawnienia d        | Uprawnienia do etapu |                    |      |           |              |  |  |  |  |
| Uprawnienia c        | lodatkowe            | $\checkmark$       |      |           |              |  |  |  |  |
| Zawężanie upi        | rawnień na wcześni   | ejszym etapie 🛛 🗸  |      |           |              |  |  |  |  |
| Dostęp do do<br>dok. | k. dla operatora ni  | epracującego z 🛛 🗸 |      |           |              |  |  |  |  |
| Uprawnienia          |                      |                    |      |           |              |  |  |  |  |
| Nazwa spółki         | Тур                  | Wartość            |      |           |              |  |  |  |  |
| FirmaB               | Pracownik            | Administrat        | or   |           | Ē            |  |  |  |  |
| Dodaj                |                      |                    |      |           |              |  |  |  |  |

Parametry dostępne w sekcji "Uprawnienia do etapu"

Pola dostępne w ramach sekcji:

- Uprawnienia dodatkowe domyślnie zaznaczone jako aktywne. Pozwala na zdefiniowanie dodatkowych uprawnień podczas przekazywania dokumentu do następnego etapu. Oznacza to, że operator może określić dodatkowego pracownika, dział lub stanowisko z dostępem do następnego wybranego etapu (zob. Dodawanie uprawnień do dokumentu na następnym etapie).
- Zawężenie uprawnień na wcześniejszym etapie funkcjonalność umożliwia zawężenie uprawnień do następnego wskazanego etapu poprzez odznaczenie uprawnień dla wybranych operatorów (zob. Zawężanie listy operatorów uprawnionych do następnego etapu).
- Dostęp do dok. dla operatora niepracującego z dok. zaznaczenie parametru na wskazanym etapie powoduje, że w każdym kolejnym etapie dostęp do dokumentu (poprzez filtr "W obiegu (nieaktywny)" na liście dokumentów, zob. Elementy okna) będą mieli wszyscy operatorzy, którzy na aktualnym etapie mieli dostęp do dokumentu. Parametr dotyczy sytuacji w której dokument powinien zostać udostępniony operatorom, którzy na określonym etapie mieli dostęp do dokumentu ale nie brali udziału w przekazaniu dokumentu do kolejnego etapu. Przykładem może być proces realizacji zadania, w którym bierze udział kilku zainteresowanych np. wykonawców. Na określonym etapie dokument trafia do etapu "Realizacja zadania" do tego etapu ma dostęp kilku wykonawców. Rozpoczęcie realizacji jest potwierdzane przez jednego wykonawcę ale pozostali nadal powinni mieć wgląd do dokumentu DMS.
- Uprawnienia po kliknięciu w link "Dodaj" można dodać stałe uprawnienia do danego etapu dla wybranych pracowników, działów lub stanowisk. Uprawnienie do danego etapu można usunąć, klikając na ikonę kosza obok danej pozycji

| OGÓLNE UPRAWNIENIA PRZEKAZANIE MAIL KONTROLKI PARAMETRY<br>Cofnij dokument V<br>Właściciel dokumentu V<br>Uprawnienia do etapu V<br>Uprawnienia dodatkowe V<br>Zawężanie uprawnień na wcześniejszym etapie V<br>Dostęp do dok. dla operatora niepracującego z V<br>dok.<br>Uprawnienia<br>Nazwa spółki Typ Wartość<br>FirmaB Pracownik Administrator no                                                                                                    | Etap                |                       |                    |      |           |              |
|----------------------------------------------------------------------------------------------------|---------------------|-----------------------|--------------------|------|-----------|--------------|
| Cofnij dokument       ✓         Właściciel dokumentu       ✓         Uprawnienia do etapu       ✓         Uprawnienia dodatkowe       ✓         Zawężanie uprawnień na wcześniejszym etapie       ✓         Dostęp do dok. dla operatora niepracującego z       ✓         Uprawnienia       ✓         Nazwa spółki       Typ       Wartość         FirmaB       Pracownik       Administrator       m                                                                                                    | OGÓLNE              | UPRAWNIENIA           | PRZEKAZANIE        | MAIL | KONTROLKI | PARAMETRY    |
| Właściciel dokumentu       V         Uprawnienia do etapu       Image: Comparison of the second second | Cofnij dokur        | ment                  |                    |      |           | $\checkmark$ |
| Uprawnienia do etapu       ✓         Uprawnienia dodatkowe       ✓         Zawężanie uprawnień na wcześniejszym etapie       ✓         Dostęp do dok. dla operatora niepracującego z       ✓         dok.       Uprawnienia         Nazwa spółki       Typ       Wartość         FirmaB       Pracownik       Administrator       m                                                                                                    | Właściciel do       | okumentu              |                    |      |           | $\checkmark$ |
| Uprawnienia dodatkowe       ✓         Zawężanie uprawnień na wcześniejszym etapie       ✓         Dostęp do dok. dla operatora niepracującego z       ✓         dok.       Uprawnienia         Nazwa spółki       Typ       Wartość         FirmaB       Pracownik       Administrator       filmeratora                                                                                                    | Uprawnienia         | a do etapu            |                    |      |           | ~            |
| Zawężanie uprawnień na wcześniejszym etapie<br>Dostęp do dok. dla operatora niepracującego z<br>dok. Uprawnienia Nazwa spółki Typ Wartość FirmaB Pracownik Administrator                                                                                                    | Uprawnienia         | a dodatkowe           | $\checkmark$       |      |           |              |
| Dostęp do dok. dla operatora niepracującego z       ✓         dok.       Uprawnienia         Nazwa spółki       Typ       Wartość         FirmaB       Pracownik       Administrator       m                                                                                                    | Zawężanie u         | ıprawnień na wcześn   | iejszym etapie 🛛 🗸 |      |           |              |
| Uprawnienia<br>Nazwa spółki Typ Wartość<br>FirmaB Pracownik Administrator fi                                                                                                    | Dostęp do o<br>dok. | dok. dla operatora ni | epracującego z 🔽   | ]    |           |              |
| Nazwa spółkiTypWartośćFirmaBPracownikAdministratora                                                                                                    | Uprawnienia         | а                     |                    |      |           |              |
| FirmaB Pracownik Administrator <b>a</b>                                                                                                    | Nazwa spół          | ki Typ                | Wartość            |      |           |              |
|                                                                                                    | FirmaB              | Pracownik             | Administrato       | or   |           | ŵ            |
| Dodaj                                                                                                    | Dodaj               |                       |                    |      |           |              |

Parametr "Dostęp do dok. dla operatora niepracującego z dok." na zakładce "Uprawnienia" na etapie obiegu.

Rozpoczynasz pracę z Comarch DMS i chcesz dowiedzieć się, jak korzystać z programu? A może masz już podstawową wiedzę o Comarch DMS i chcesz dowiedzieć się więcej?

Sprawdź Szkolenia Comarch DMS!

Powrót do początku artykułu

## Właściwości etapu – zakładka Przekazanie

Spis treści artykułu

- Informacje ogólne
- <u>Sekcja "Przekazanie czasowe"</u>
- <u>Sekcja "Przekazanie z listy"</u>
- <u>Sekcja "Czas na realizację zadania"</u>
- <u>Sekcja "Równoległa akceptacja dokumentu"</u>
- <u>Sekcja "Definiuj warunki"</u>

## Informacje ogólne

Zakładka "Przekazanie" składa się z pięciu sekcji:

- Przekazanie czasowe
- Przekazanie z listy
- Czas na realizację zadania
- Równoległa akceptacja dokumentu
- Definiuj warunki

|              |                             |                               | Comarch DMS 2025.1         | )                               |             | [Firm      | aB] Administrator 💷 🗆 🗙 |
|--------------|-----------------------------|-------------------------------|----------------------------|---------------------------------|-------------|------------|-------------------------|
|              | Projekt                     | Prefix: PROJ                  |                            | i)                              |             |            |                         |
|              | KARTA OBIEGU SCHEMAT OBIEGU | USTAWIENIA OBIEGU             |                            |                                 |             |            |                         |
|              |                             |                               | Etapy                      |                                 |             |            |                         |
| 'U'          |                             | Rejestracja                   | Szuka                      |                                 | ×           |            |                         |
| •••          |                             |                               | Rejest                     | acja                            |             |            |                         |
|              |                             | Kontrola                      | Kontr                      | ola<br>rdzenie przez kierownika |             |            |                         |
| ACD          | Zatwierdzenie przez         | Z                             | latwierdzenie przez Zatwie | rdzenie przez dyrektora         |             |            |                         |
|              | kierownika Zat              | wierdzenie przez<br>dyrektora | prezesa Zatwi              | rdzenie przez prezesa           |             |            |                         |
|              |                             |                               | Archiv                     | um                              |             |            |                         |
| ø            |                             |                               | Ецар                       |                                 |             |            |                         |
| $\mathbf{Q}$ |                             | Archiwum                      | OGOL                       | IE UPRAWNIENIA                  | PRZEKAZANIE | MAIL KONTR | olki parametry          |
| ส์เ          |                             |                               | Przek                      | azanie czasowe                  |             |            | $\sim$                  |
| *            |                             |                               | Przek                      | azanie z listy                  |             |            | $\sim$                  |
|              |                             |                               | Czas                       | a realizację zadania            |             |            | $\checkmark$            |
|              |                             |                               | Rówr                       | oległa akceptacja dokum         | entu        |            | $\checkmark$            |
|              |                             |                               | Defin                      | uj warunki                      |             |            |                         |
| 20           |                             |                               |                            |                                 |             |            |                         |
|              |                             |                               |                            |                                 |             |            |                         |

Zakładka "Przekazanie"

## Sekcja "Przekazanie czasowe"

- Przekazuj po zadanym czasie system pozwala na przekazanie dokumentu bez udziału operatora. Jeśli:
- 1. ten parametr jest aktywny

2. określony zostanie czas i etap, do którego ma trafić dokument po zadanym czasie

3. operator nie dokona wcześniej przekazania sam

w takim przypadku **system przeniesie dokument do wyznaczonego etapu**. Kolejne parametry są dostępne po zaznaczeniu parametru "Przekazuj po zadanym czasie":

- Etap wybór etapu, do którego zostanie przekazany dokument po zadanym czasie.
- Czas możliwość określenia zakresu czasowego, po

którym nastąpi przekazanie czasowe dokumentu do
etapu wskazanego w polu "Etap".

 Uwzględnij tylko dni robocze – parametr uwzględniający wyłącznie dni robocze w zdefiniowanym zakresie czasowym, po którym nastąpi automatyczne przekazanie dokumentu. Domyślne dni robocze to: poniedziałek, wtorek, środa, czwartek, piątek. Istnieje możliwość zdefiniowania dni wolnych od pracy za pomocą tabeli do.DF ConfDaysOff.

| tap            |                    |              |             |                   |              |
|----------------|--------------------|--------------|-------------|-------------------|--------------|
| ogólne         | UPRAWNIENIA        | PRZEKAZANIE  | MAIL        | KONTROLKI         | PARAMETRY    |
| Przekazanie c  | zasowe             |              |             |                   | ~            |
| Przekazuj po   | zadanym czasie     | $\checkmark$ |             |                   |              |
| Etap           |                    | Za           | atwierdzeni | e przez dyrektora | ~            |
| Czas           |                    |              |             | 2 dni             | ~            |
| Uwzględnij t   | ylko dni robocze   | $\checkmark$ |             |                   |              |
| Przekazanie z  | <u>ı</u> listy     |              |             |                   | $\checkmark$ |
| Czas na realiz | ację zadania       |              |             |                   | $\checkmark$ |
| Równoległa a   | akceptacja dokumer | ntu          |             |                   | $\checkmark$ |
| Definiuj waru  | nki                |              |             |                   |              |

Sekcja "Przekazanie czasowe"

|     |        | Dol | kume | nty 🕂 (        |              | ×                |                  | (iii) <b>•</b>             |                     |         |
|-----|--------|-----|------|----------------|--------------|------------------|------------------|----------------------------|---------------------|---------|
| â   | rojekt |     |      | NUMER          | NAZWA OBIEGU | NAZWA ETAPU      | DATA PRZEKAZANIA | CZAS NA REALIZACJĘ ZADANIA | ZOSTANIE PRZEKAZANY | PRZEKAŻ |
|     | ~      | (   | 0    | PROJ/2/12/2023 | Projekt      | Etap 1           | 2023-12-05       |                            | 2023-12-06 13:53    | Etap 2  |
|     | ojekty | (   | 0    | PROJ/1/12/2023 | Projekt      | Etap 1           | 2023-12-05       |                            | 2023-12-06 13:50    |         |
| ••• | > Pro  |     |      | PROJ/6/11/2023 | Projekt      | Zgoda kierownika | 2023-11-13       |                            |                     |         |
|     | stkie  |     |      | PROJ/5/11/2023 | Projekt      | Etap 2           | 2023-11-13       |                            |                     |         |
|     | Wszy   |     |      | PROJ/4/11/2023 | Projekt      | Etap 1           | 2023-11-13       |                            |                     |         |
| Acd |        |     |      | PROJ/3/11/2023 | Projekt      | Etap 1           | 2023-11-13       |                            |                     |         |
|     |        |     |      | PROJ/2/11/2023 | Projekt      | Etap 1           | 2023-11-13       |                            |                     |         |

Lista dokumentów – w kolumnie "Zostanie przekazany" widoczne są dzień i godzina, o której dokument zostanie automatycznie przekazany do etapu "Etap 2"

## Sekcja "Przekazanie z listy"

 Etap domyślny – miejsce wskazania domyślnego etapu, do którego zostanie przekazany dokument po kliknięciu w kolumnie "Przekaż na liście dokumentów" na nazwie wybranego etapu domyślnego. Etap domyślny musi mieć zdefiniowane uprawnienia.

| Etapy                           |                                |
|---------------------------------|--------------------------------|
| Szukaj ×                        |                                |
| Rejestracja                     |                                |
| Kontrola                        |                                |
| Etap                            |                                |
| ogólne uprawnienia przekaz      | ANIE MAIL KONTROLKI PARAMETRY  |
| Przekazanie czasowe             | $\checkmark$                   |
| Przekazanie z listy             | ~                              |
| Etap domyślny                   | ~                              |
| Czas na realizację zadania      | Archiwum                       |
| Równoległa akceptacja dokumentu | Rejestracja                    |
| Definiuj warunki                | Zatwierdzenie przez dyrektora  |
|                                 | Zatwierdzenie przez kierownika |
|                                 | Zatwierdzenie przez prezesa    |

### Sekcja "Przekazanie z listy", wybór etapu domyślnego

|   | NUMER           | NAZWA OBIEGU | NAZWA ETAPU      | DATA PRZEKAZANIA | CZAS NA REALIZACJĘ ZADANIA | ZOSTANIE PRZEKAZANY | PRZEKAŻ |
|---|-----------------|--------------|------------------|------------------|----------------------------|---------------------|---------|
| Ø | PROJ/2/12/2023  | Projekt      | Etap 1           | 2023-12-05       |                            | 2023-12-06 13:53    | Etap 2  |
| Ø | PROJ/1/12/2023  | Projekt      | Etap 1           | 2023-12-05       |                            | 2023-12-06 13:50    |         |
|   | PROJ/6/11/2023  | Projekt      | Zgoda kierownika | 2023-11-13       |                            |                     |         |
|   | PROJ/5/11/2023  | Projekt      | Etap 2           | 2023-11-13       |                            |                     |         |
|   | PROJ/4/11/2023  | Projekt      | Etap 1           | 2023-11-13       |                            |                     |         |
|   | PROJ/3/11/2023  | Projekt      | Etap 1           | 2023-11-13       |                            |                     |         |
|   | PROJ/2/11/2023  | Projekt      | Etap 1           | 2023-11-13       |                            |                     |         |
|   | PROJ/1/11/2023  | Projekt      | Etap 1           | 2023-11-13       |                            |                     |         |
|   | PROJ/12/10/2023 | Projekt      | Etap 1           | 2023-10-31       |                            |                     |         |
|   | DDO1/11/10/2022 | Dealabet     | Fran 1           | 2022 10 21       |                            |                     |         |

Lista dokumentów, kolumna "Przekaż" – po kliknięciu w link "Etap 2" dokument zostanie przekazany do tego etapu

### Sekcja "Czas na realizację zadania"

- Czas na realizację zadania w etapie umożliwia określenie czasu na realizację zadania przez operatora w danym etapie (zob. <u>Czas na realizację zadania</u>). Zaznaczenie parametru powoduje aktywację pozostałych kontrolek w tej sekcji.
  - Uwzględnij tylko dni robocze parametr uwzględniający wyłącznie dni robocze w zdefiniowanym zakresie czasowym.
  - Możliwość zmiany czasu przez operatora funkcjonalność umożliwiająca operatorowi zmianę czasu przeznaczonego na realizację zadania (zob. Zmiana czasu na realizację zadania na aktualnym etapie ).
  - Możliwość zmiany czasu na wcześniejszym etapie funkcjonalność pozwalająca na zmianę zdefiniowanego czasu na realizację zadania na wcześniejszym etapie, np. przełożony, przekazując dokument do kolejnego etapu, może określić w jakim czasie pracownik powinien zrealizować zadanie (zob. Zmiana czasu na realizację zadania na następnym etapie)

| dgólne              | UPRAWNIENIA            | PRZEKAZANIE  | MAIL | KONTROLKI  | PARAMETR     |
|---------------------|------------------------|--------------|------|------------|--------------|
| Przekazani          | e czasowe              |              |      |            | $\checkmark$ |
| Przekazani          | e z listy              |              |      |            | $\checkmark$ |
| Czas na rea         | lizację zadania        |              |      |            | $\sim$       |
| Czas na rea         | alizację zadania w eta | oie 🔽        |      | 20 💂 minut | ~            |
| Uwzględni           | j tylko dni robocze    |              |      |            |              |
| Możliwość           | zmiany czasu przez c   | operatora 🗸  |      |            |              |
| Możliwość<br>etapie | zmiany czasu na wcz    | eśniejszym 🔽 |      |            |              |
| Równoległ           | a akcentacia dokume    | atu          |      |            | $\sim$       |

Sekcja "Czas na realizację zadania"

## Sekcja "Równoległa akceptacja dokumentu"

 Przekazanie po zatwierdzeniu przez wszystkich operatorów

 parametr odpowiadający za wymuszenie zatwierdzenia dokumentu przez wszystkich operatorów mających dostęp do dokumentu w danym etapie.
| )gólne                  | UPRAWNIENIA                | PRZEKAZANIE       | MAIL         | KONTROLKI         | PARAMETRY    |
|-------------------------|----------------------------|-------------------|--------------|-------------------|--------------|
| Przekazani              | e czasowe                  |                   |              |                   | ~            |
| Przekazani              | e z listy                  |                   |              |                   | $\checkmark$ |
| Czas na rea             | alizację zadania           |                   |              |                   | $\sim$       |
| Równoległ               | a akceptacja dokume        | ntu               |              |                   | ^            |
| Przekazani<br>operatoró | ie po zatwierdzeniu p<br>w | rzez wszystkich 🗸 |              |                   |              |
| do etapu                |                            | Z                 | atwierdzenie | e przez dyrektora | ~            |

Sekcja "Równoległa akceptacja dokumentu"

W mechanizmie równoległej akceptacji etapu została oprogramowana funkcjonalność blokowania modyfikacji szczegółów dokumentu, jak również dodatkowych uprawnień.

**Blokada** następuje **po pierwszej akceptacji operatora**. Dzięki tej funkcjonalności wszyscy operatorzy, którzy mają zaakceptować etap mogą mieć pewność, że zawartość dokumentu **nie zostanie zmodyfikowana** przez kolejnych zatwierdzających.

W przypadku konieczności zmiany zawartości dokumentu operator

musi odblokować dokument za pomocą przycisku

Usunięcie blokady poprzedzone jest komunikatem:

Uwaga! Odblokowanie dokumentu umożliwia jego ponowną edycję. W wyniku tego działania zostaną usunięte wszystkie dotychczas wprowadzone akceptacje dokumentu. Czy kontynuować? **Tak** Nie

Komunikat wyświetlany podczas odblokowania dokumentu

Usunięcie blokady spowoduje usunięcie wszystkich wcześniejszych akceptacji. W aplikacja pojawi się informacja dla operatorów, którzy wcześniej zaakceptowali ten etap.

| Dokument został odblokowany do edycji przez operatora (X) Urszula Kowal w<br>dniu 2022-11-18 09:54:01.<br>Zweryfikuj zmianę danych i zaakceptuj dokument ponownie. |
|----------------------------------------------------------------------------------------------------|
| Następny etap                                                                                                    |
| Akceptacja 🗸 🗸                                                                                                    |

Komunikat informujący o usunięciu blokady edycji dokumentu

Dokument zostanie przekazany do wskazanego etapu – w poniższym przykładzie do etapu "Akceptacja" – jeżeli wszyscy operatorzy jednogłośnie wskażą ten sam kolejny etap i przekażą tam dokument.

#### Przyklad

 Na etapie "Dekretacja" administrator nadał uprawnienia do etapu operatorom: "Admin" i "Urszula Kowal". Następnie zaznaczył parametr "Przekazanie po zatwierdzeniu przez wszystkich operatorów", a w polu "Do etapu" wybrał "Akceptacja" i zapisał zmiany.

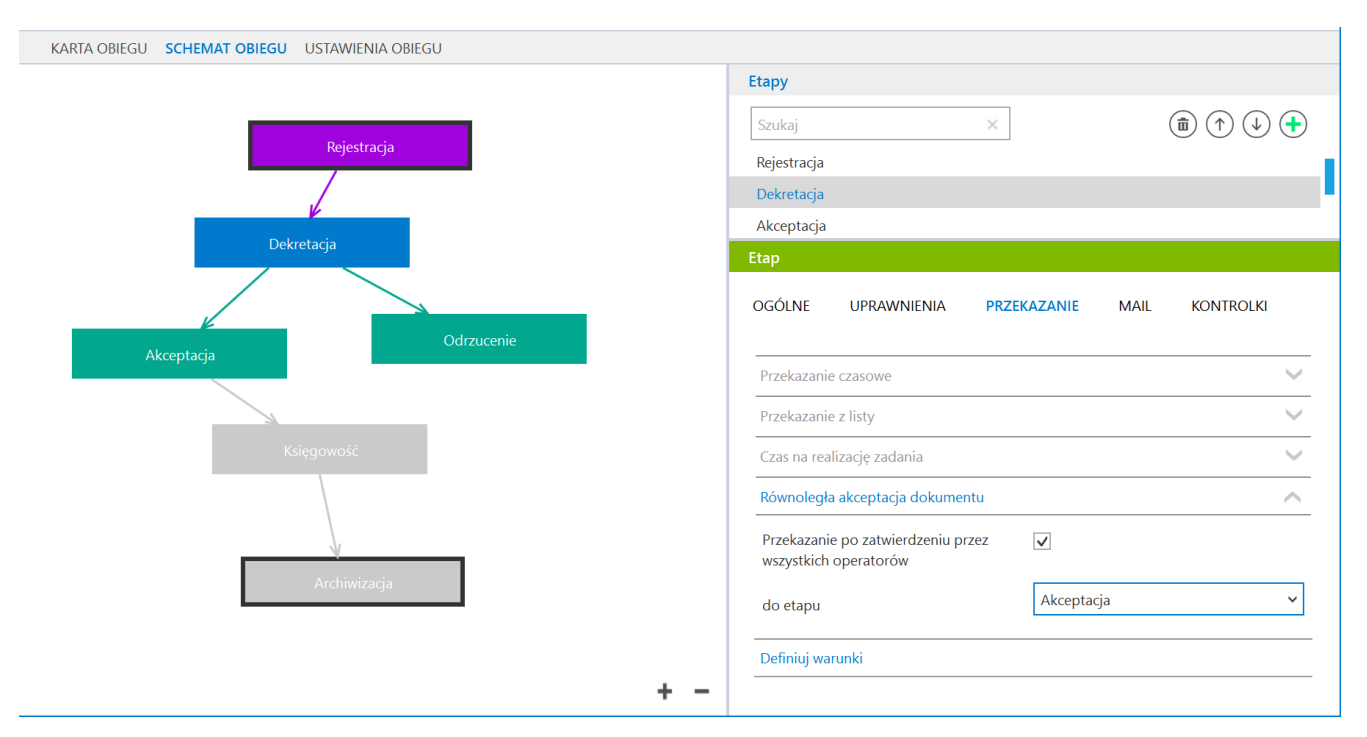

Schemat obiegu oraz zakładka {Przekazanie} na etapie obiegu dokumentów, parametry do równoległej akceptacji dokumentu

2. Do etapu "Dekretacja" przekazano dokument. Operator "Admin" zatwierdził go, naciskając ikonę [Zaakceptuj].

|      | FXL2/41/11/2022     | $( \in \blacksquare) $ |                            |     |                                      |                   |                       |             |
|------|---------------------|------------------------|----------------------------|-----|--------------------------------------|-------------------|-----------------------|-------------|
| enty | Spółka : FirmaX     |                        | Data utworzenia : 18-11-20 | 022 |                                      |                   |                       |             |
| I Å  | Dane                |                        | 1                          | ^   | Przebieg                             |                   |                       |             |
| ß    | Nr nadawczy         |                        |                            |     |                                      | V                 |                       | _           |
|      | Nazwa kontrahenta   |                        |                            |     |                                      | Dekretacia        |                       |             |
|      | Comarch S.A.        |                        |                            |     |                                      |                   |                       |             |
|      | Akronim kontrahenta |                        |                            |     | Uprawnienia do o                     | becnego etapu     |                       | $\sim$      |
|      | NIP_Profiks         |                        | v                          |     |                                      |                   |                       |             |
|      | Nip                 |                        |                            |     | Przekazano do Ciel<br>Uzupełnij dane | bie do dekretacji |                       |             |
|      | Adres kontrahenta   |                        |                            |     | Czas na realizację z                 | adania w etapie   |                       |             |
|      |                     |                        |                            |     | 20 minut                             |                   |                       | 14          |
| >>   | Masa                |                        |                            |     | Następny etap                        |                   |                       |             |
|      |                     |                        | ×                          |     | Akceptacja                           |                   |                       | <u>`</u> () |
|      | Opłata              |                        | ×                          |     |                                      |                   |                       |             |
|      | Uwagi               |                        |                            |     |                                      |                   |                       |             |
|      | Kwota pobrania      |                        | •                          |     |                                      |                   |                       |             |
|      | Wartość Boutto      |                        | ×                          |     |                                      |                   |                       |             |
|      |                     |                        | 300,00 💌                   |     | Uprawnieni do wy                     | branego etapu     |                       | <u> </u>    |
|      | Termin płatności    |                        | Y                          |     | Nazwa spółki                         | Тур               | Wartość               |             |
|      | Forma płatności     |                        |                            |     | FirmaX                               | Pracownik         | Administrator systemu |             |
|      |                     |                        | <b>—</b> 60 %              | +   |                                      |                   | ,                     |             |

Operator "Admin" zatwierdza dokument

|        | FXL2/41/11/2022                          |                              |                                                                                                    |                                       |                       |              |
|--------|------------------------------------------|------------------------------|----------------------------------------------------------------------------------------------------|---------------------------------------|-----------------------|--------------|
| umenty | Spółka : FirmaX<br>Dane                  | Data utworzenia : 18-11-2022 | Przebieg                                                                                                    |                                       |                       |              |
| Dok    | Nr nadawczy<br>1112<br>Nazwa kontrahenta | ~                            |                                                                                                    | •<br>Akceptacja                       |                       | $\bigcirc$   |
|        | Comarch S.A. Akronim kontrahenta         |                              | Uprawnienia do c                                                                                              | becnego etapu                         |                       | $\checkmark$ |
| >>     | NP_Prefiles                              | •<br>•<br>•<br>•<br>•        | Przekazano do Cie<br>Uzupełnij dane<br>Czas na realizację :<br>14 minut<br><b>Następny etap</b><br>Akceptacja | bie do dekretacji<br>zadania w etapie |                       |              |
|        | Wetość Brutto                            | ×<br>×                       | Uprawnieni do w                                                                                               | ybranego etapu                        |                       | ~            |
|        | Termin płatności                         | 300,00 🗶                     | Nazwa spółki                                                                                                  | Тур                                   | Wartość               |              |
|        | Forma płatności                          | <b>-</b> 60 % <b>+</b>       | FirmaX                                                                                                    | Pracownik                             | Administrator systemu |              |
|        |                                          | 00 /0                        | coopy uprawinoin                                                                                              | e de nasiępnego eta                   | P.a.                  |              |

Dokument zatwierdzony przez operatora "Admin"

3. Operator "Admin" chce jednak dokonać zmiany na dokumencie –

| klika więc na ikonę [Odblo                                            | <b>kuj]</b> i przycisk <b>"Tak"</b> .                |
|-----------------------------------------------------------------------|------------------------------------------------------|
| Nad nazwą aktualnego etapu pojaw<br>akceptacji i konieczności ponowne | via się informacja o cofnięciu<br>ego zatwierdzenia. |
| "Admin" dokonuje zmiany, zapis                                        | uje ją i ponownie zatwierdza                         |
| dokument za pomocą przycisku 🧹                                        | [Zaakceptuj].                                        |
|                                                                       |                                                      |
|                                                                       |                                                      |
| FXL2/41/11/2022 🗲 🗎 🕄 💼 🖶                                             |                                                      |
| Spółka : FirmaX Data utworzenia : 18-11-2022                          | Przebiog                                             |
| Dane                                                                  | Uprawnienia do obecnego etapu                        |

| 8  | Nr nadawczy         |                        | Uprawnienia do o                      | becnego etapu     |                               | $\rightarrow$        |
|----|---------------------|------------------------|---------------------------------------|-------------------|-------------------------------|----------------------|
|    | 1112                | ~                      |                                       |                   |                               |                      |
|    | Nazwa kontrahenta   |                        | Przekazano do Cieł                    | bie do dekretacji |                               |                      |
|    | Comarch S.A.        |                        | Uzupełnij dane                        |                   |                               |                      |
|    | Akronim kontrahenta |                        | Czas na realizację z                  | adania w etapie   |                               |                      |
|    |                     |                        | 12 minut                              |                   |                               | 1                    |
|    | NIP_Prefiks         |                        |                                       |                   |                               |                      |
|    |                     | ~                      | Dokument został                       | Oddlokowany do    | edycji przez operatora (X) Ad | ministrator          |
|    | Nip                 |                        | Zweryfikui zmian                      | o danych i zaakce | ntui dokument nonownie        |                      |
|    |                     |                        | Zwerynkuj ziman                       | ę danych i zaakce | pruj dokument ponownie.       |                      |
|    | Adres kontrahenta   |                        | Następny etap                         |                   |                               | $\sim$               |
| >> |                     |                        | Akceptacja                            |                   | ~                             | $(\checkmark)$ $(n)$ |
|    | Masa                |                        |                                       |                   |                               | <u> </u>             |
|    |                     | ×                      |                                       |                   |                               |                      |
|    | Opłata              |                        |                                       |                   |                               |                      |
|    |                     | ×                      |                                       |                   |                               |                      |
|    | Uwagi               |                        |                                       |                   |                               |                      |
|    |                     |                        |                                       |                   |                               |                      |
|    | Kwota pobrania      | \$                     | Uprawnieni do wy                      | branego etapu     |                               | <u> </u>             |
|    | Wartość Brutto      |                        | Nazwa spółki                          | Тур               | Wartość                       |                      |
|    |                     | 300,00                 | · · · · · · · · · · · · · · · · · · · | .96               |                               |                      |
|    | Termin płatności    |                        | FirmaX                                | Pracownik         | Administrator systemu         |                      |
|    |                     | ~                      | Dodai                                 |                   |                               |                      |
|    | Forma płatności     |                        |                                       |                   |                               |                      |
|    |                     | <b>-</b> 60 % <b>+</b> | Osoby uprawnione                      | do następnego eta | apu                           |                      |

Informacja wyświetlana po cofnięciu zatwierdzenia dokumentu

4. Operator "Urszula Kowal" również dokonuje następnie akceptacji dokumentu, klikając na ikonę [Zaakceptuj]. Wówczas dokument zostaje przekazany do etapu "Akceptacja".

|                                                                                                    | FXL2/41/11/2022                                          |                              |            |                                      |                      |                              |              |
|----------------------------------------------------------------------------------------------------|----------------------------------------------------------|------------------------------|------------|--------------------------------------|----------------------|------------------------------|--------------|
| renty                                                                                                    | Spółka : FirmaX                                          | Data utworzenia : 18-11-2022 |            |                                      |                      |                              |              |
| , the second second sec | Dane                                                     | ^                            | Pr         | zebieg                               |                      |                              | (ř.)         |
| å                                                                                                    | Nr nadawczy<br>1112                                      | ~                            |            | Dekret                               | tacja                |                              | 0            |
|                                                                                                    | Nazwa kontrahenta<br>Comarch S.A.<br>Akronim kontrahenta |                              |            |                                      | [ 🖌 ] Administrator  | systemu (X) 2022-11-18 09:20 | )            |
|                                                                                                    | NIP_Profiks                                              |                              |            | $\bigvee$                            | [ ] Urszula Kowal () | 0                            |              |
|                                                                                                    | Nip<br>Adres kontrahenta                                 |                              |            |                                      |                      |                              |              |
| >>                                                                                                    |                                                          |                              | Up         | prawnienia do obecne <u>c</u>        | go etapu             |                              | $\checkmark$ |
|                                                                                                    | Masa                                                     | ×                            | Prz<br>Uzu | ekazano do Ciebie do<br>upełnii dane | dekretacji           |                              |              |
|                                                                                                    | Opłata                                                   |                              | Cza        | as na realizację zadania             | a w etapie           |                              |              |
|                                                                                                    | Uwagi                                                    |                              | 9          | minut                                |                      |                              |              |
|                                                                                                    | Kwota pobrania                                           | <u> </u>                     | Na         | stępny etap                          |                      |                              |              |
|                                                                                                    | Wartość Brutto                                           | 300.00                       |            | kceptacja                            |                      | · · ·                        |              |
|                                                                                                    | L Termin płatności                                       | ¥                            |            |                                      |                      |                              |              |
|                                                                                                    | Forma płatności                                          |                              |            |                                      |                      |                              |              |
|                                                                                                    |                                                          | - 60 % +                     |            |                                      |                      |                              |              |

Operator "Urszula Kowal" zatwierdza dokument – zatwierdzenie przez operatora jest zaznaczone za pomocą znaku "v" na przebiegu dokumentu

|       | FXL2/41/11/2022     |                 |                |                       |                      |                              |            |
|-------|---------------------|-----------------|----------------|-----------------------|----------------------|------------------------------|------------|
| lenty | Spółka : FirmaX     | Data utworzenia | a : 18-11-2022 |                       |                      |                              | $\bigcirc$ |
| kum   | Dane                |                 | ^              | Przebieg              |                      |                              | (F)        |
| å     | Nr nadawczy         |                 |                | Rejest                | racja                | (1 minuta)                   |            |
|       | 1112                |                 | v              |                       | ۸                    | (V)                          |            |
|       | Comarch S.A.        |                 |                |                       | 18 11 2022 09·10     | nu (X)                       |            |
|       | Akronim kontrahenta |                 |                |                       | TOTTLEDEE 05.10      |                              |            |
|       |                     |                 |                |                       | ,                    |                              |            |
|       | NIP_Prefiks         |                 | v              |                       |                      |                              |            |
|       | Nip                 |                 |                | Dekre                 | tacja                | (12 minut)                   |            |
|       |                     |                 |                |                       | Proces równoległej a | kceptacii do etapu           |            |
|       | Adres kontrahenta   |                 |                |                       | "Akceptacja"         |                              |            |
| >>    |                     |                 |                |                       | [ 🖌 ] Administrator  | systemu (X) 2022-11-18 09:20 |            |
|       | Masa                |                 |                |                       | [ 🖋 ] Urszula Kowal  | (Y) 2022-11-18 00·22         |            |
|       |                     |                 | *              | v                     |                      | (A) 2022-11-18 09.22         |            |
|       | Öpłata              |                 | *              | Akcep                 |                      |                              |            |
|       | Uwagi               |                 | V              |                       |                      |                              |            |
|       |                     |                 |                | Uprawnienia do obecne | ao etapu             |                              | $\sim$     |
|       | Kwota pobrania      |                 |                |                       | go capa              |                              | -          |
|       | Wartook Brutto      |                 |                | Następny etap         |                      |                              |            |
|       |                     |                 | 300,00         |                       |                      |                              | $\bigcirc$ |
|       | Termin płatności    |                 |                | Księgowość            |                      | Ů Ċ                          |            |
|       | Turne alum at a     |                 | ~              |                       |                      |                              |            |
|       | Forma płatności     | -               | • 60 % +       |                       |                      |                              |            |
|       |                     |                 |                |                       |                      |                              |            |

Dokument przekazany po równoległej akceptacji do etapu

Uwaga

Jeżeli przynajmniej jeden z operatorów wskaże inny etap (np. "Odrzucenie") częściowe zatwierdzenie (do etapu" Akceptacja") zostanie anulowane, a dokument od razu zostanie przekazany do wskazanego innego etapu ("Odrzucenie").

#### Przyklad

1. Operator "Admin" na etapie "Dekretacja" otrzymał dokument do zatwierdzenia do przekazania do etapu "Akceptacja" i nacisnął przycisk [Zaakceptuj].

|       | FXL2/45/11/2022     |      |                         |                                            |                       |                              |
|-------|---------------------|------|-------------------------|--------------------------------------------|-----------------------|------------------------------|
| nenty | Spółka : FirmaX     | Data | utworzenia : 18-11-2022 |                                            |                       |                              |
| Dokur | Dane<br>Nr nadawczy |      | ^                       | Przebieg                                   | ¥                     |                              |
|       | Nimas kontrabonta   |      | ~                       | Deki                                       | retacja               |                              |
|       | rvazwa kontranenta  |      |                         |                                            |                       |                              |
|       | Akronim kontrahenta |      |                         |                                            | [ 🗸 ] Administrator   | systemu (X) 2022-11-18 10:00 |
|       | NIP_Prefiks         |      | ~                       |                                            | [ ] Urszula Kowal (X) | )                            |
|       | Nip                 |      |                         |                                            | V                     |                              |
|       | Adres kontrahenta   |      |                         | Akce                                       |                       |                              |
| >>    | Masa                |      |                         | Uprawnienia do obecr                       | nego etapu            | ~                            |
|       | Oniata              |      | × ×                     | Przekazano do Ciebie d                     | lo dekretacji         |                              |
|       |                     |      | ×                       | Uzupełnij dane<br>Czas na realizacie zadar | nia w etanie          |                              |
|       | Uwagi               |      |                         | 19 minut                                   | na w crapic           |                              |
|       | Kwota pobrania      |      | A<br>V                  | Następny etap                              |                       |                              |
|       | Wartość Brutto      |      | 300,00 ×                | Akceptacja                                 |                       | - (v) (n)                    |
|       | Termin płatności    |      | $\overline{}$           |                                            |                       |                              |
|       | Forma płatności     |      |                         |                                            |                       |                              |
|       |                     |      | <b>-</b> 60 % <b>+</b>  |                                            |                       |                              |

Dokument po zatwierdzeniu przez operatora "Admin"

2. Następnie, ponieważ do etapu "Dekretacja" ma uprawnienia także użytkowniczka "Urszula Kowal", dokument powinien być zatwierdzony również przez nią – jednak "Urszula Kowal" wybiera inny etap do przekazania dokumentu – "Odrzucenie" – i naciska strzałkę przekazania do następnego etapu.

|           | FXL2/45/11/2022                                                                       |                              |                                                                                                    |         |
|-----------|---------------------------------------------------------------------------------------|------------------------------|----------------------------------------------------------------------------------------------------|---------|
| Dokumenty | Spöłka : FirmaX  Dane  Nr rakorczy  Nazos kontrahenta  Akrowim kontrahenta  NR Predas | Data utworzenia : 18-11-2022 | Przebieg [ 	 ] Administrator systemu (X) 2022-11-18 10:: [ ] Urszula Kowal (X) Akceptacja                                                | 00<br>Q |
| >>        | NipAdres kontrahenta                                                                  | *<br>                        | Uprawnienia do obecnego etapu<br>Przekazano do Ciebie do dekretacji<br>Uzupełnij dane<br>Czas na realizację zadania w etapie<br>18 minut | ~       |
|           | Opheta Unequi Kevota porburnia Westojć Brutto Termin pletności                        | а<br>У<br>У<br>З00,00 (ж.    | Następny etap<br>Odrzucenie                                                                                                    |         |
|           | Forma płatności                                                                       | - 60 % +                     | Uprawnieni do wybranego etapu                                                                                                    | ^       |

Wybór innego etapu niż ten zatwierdzony przez pierwszego użytkownika – etapu "Odrzucenie" – i przekazanie dokumentu

3. W takim przypadku **dokument zostaje przekazany do etapu** "Odrzucenie", pomimo tego, że operator "Admin" zatwierdził przekazanie do etapu "Akceptacja".

W takim przypadku na przebiegu dokumentu w ramach informacji o

równoległej akceptacji obok operatora "Admin" widoczny jest znak "v", zaś obok operatora "Urszula Kowal" – znak "x".

|       | FXL2/45/11/2022     |                              |                  |                                      |                              |        |
|-------|---------------------|------------------------------|------------------|--------------------------------------|------------------------------|--------|
| henty | Spółka : FirmaX     | Data utworzenia : 18-11-2022 |                  |                                      |                              |        |
| kun   | Dane                | ^                            | Przebieg         |                                      |                              | (Å)    |
| å     | Nr nadawczy         | ~                            |                  | Administrator system                 | mu (X)                       |        |
|       | Nazwa kontrahenta   |                              |                  | 18.11.2022 09:59                     |                              |        |
|       | Akronim kontrahenta |                              |                  |                                      |                              |        |
|       |                     |                              |                  | Delucatacia                          | (10 minut)                   |        |
|       | NIP_Prefiks         | v                            |                  | Dekretacja                           | (TO Minut)                   |        |
|       | Nip                 |                              |                  | Proces równoległej a<br>"Akceptacja" | akceptacji do etapu          | 1      |
|       | Adres kontrahenta   |                              |                  | [ 🖌 ] Administrator                  | systemu (X) 2022-11-18 10:00 |        |
| >>    |                     |                              |                  | 🗸 👔 🕻 🕻 Vrszula Kowal                | (X) 2022-11-18 10:09         | ÷.,    |
|       | Masa                | *                            |                  | Odrzucania                           |                              |        |
|       | Opłata              |                              |                  | Održučenie                           |                              |        |
|       | Uwagi               | ×                            | Uprawnienia do o | becnego etapu                        |                              | $\sim$ |
|       |                     |                              |                  |                                      |                              |        |
|       | Kwota pobrania      | ÷                            | $(\mathbf{n})$   |                                      |                              |        |
|       | Wartość Brutto      | 200.00                       |                  |                                      |                              |        |
|       | Termin płatności    | 300,00 💌                     |                  |                                      |                              |        |
|       |                     | ~                            |                  |                                      |                              |        |
|       | Forma płatności     | <b>-</b> 60 % <b>+</b>       |                  |                                      |                              |        |

Dokument zatwierdzony w procesie równoległej akceptacji i przekazany do etapu "Odrzucenie"

## Sekcja "Definiuj warunki"

Parametr pozwala na określenie warunków, jakie musi spełniać dokument, aby mógł zostać zapisany lub przekazany do danego etapu. Opcja definiowania warunków jest dostępna także na etapie początkowym.

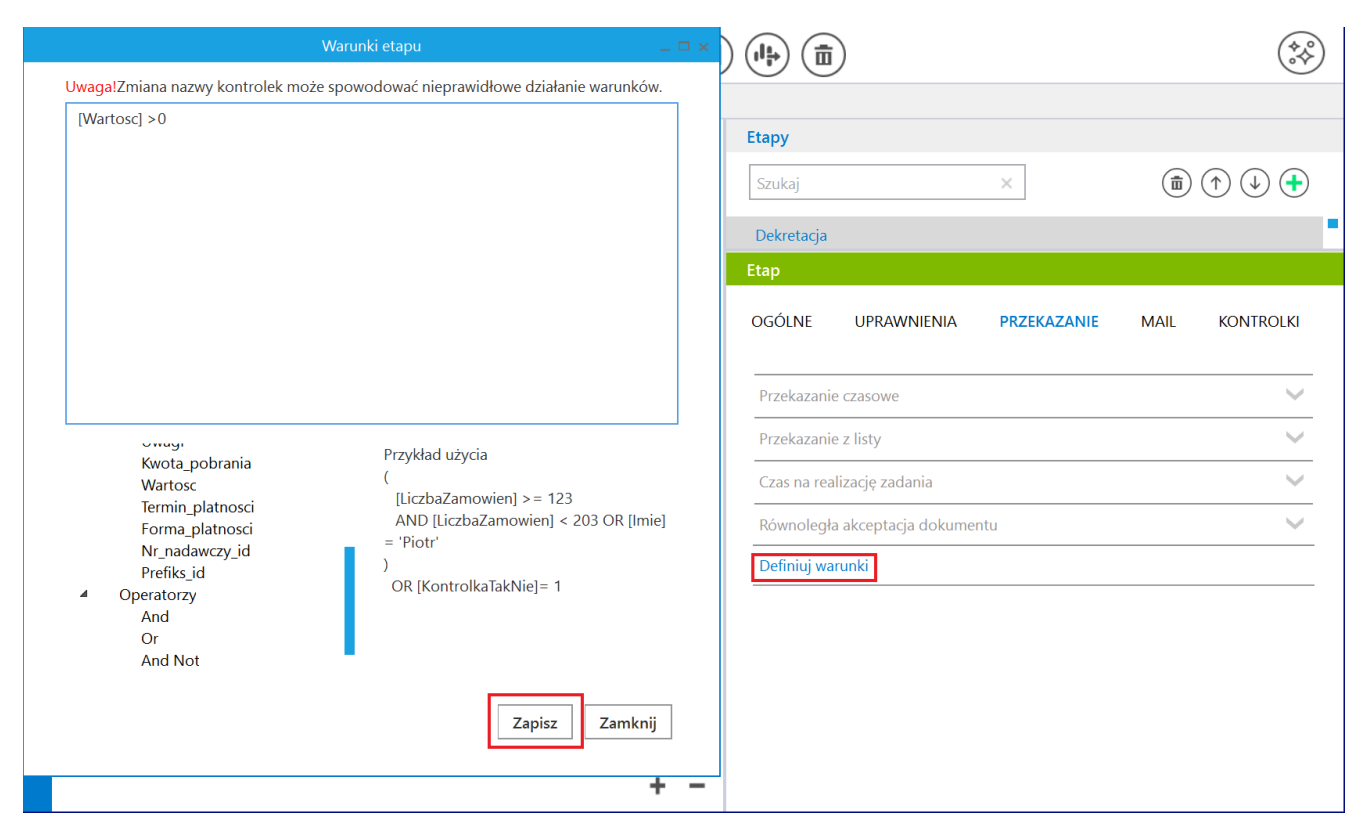

Sekcja "Definiuj warunki" z otwartym oknem z warunkiem

Po kliknięciu w link "Definiuj warunki" pojawia się okno, w którym definiuje się warunek.

Elementy okna:

- pole edycji warunków
- lista kontrolek wprowadzonych do obiegu
- lista operatorów logicznych
- przykład użycia

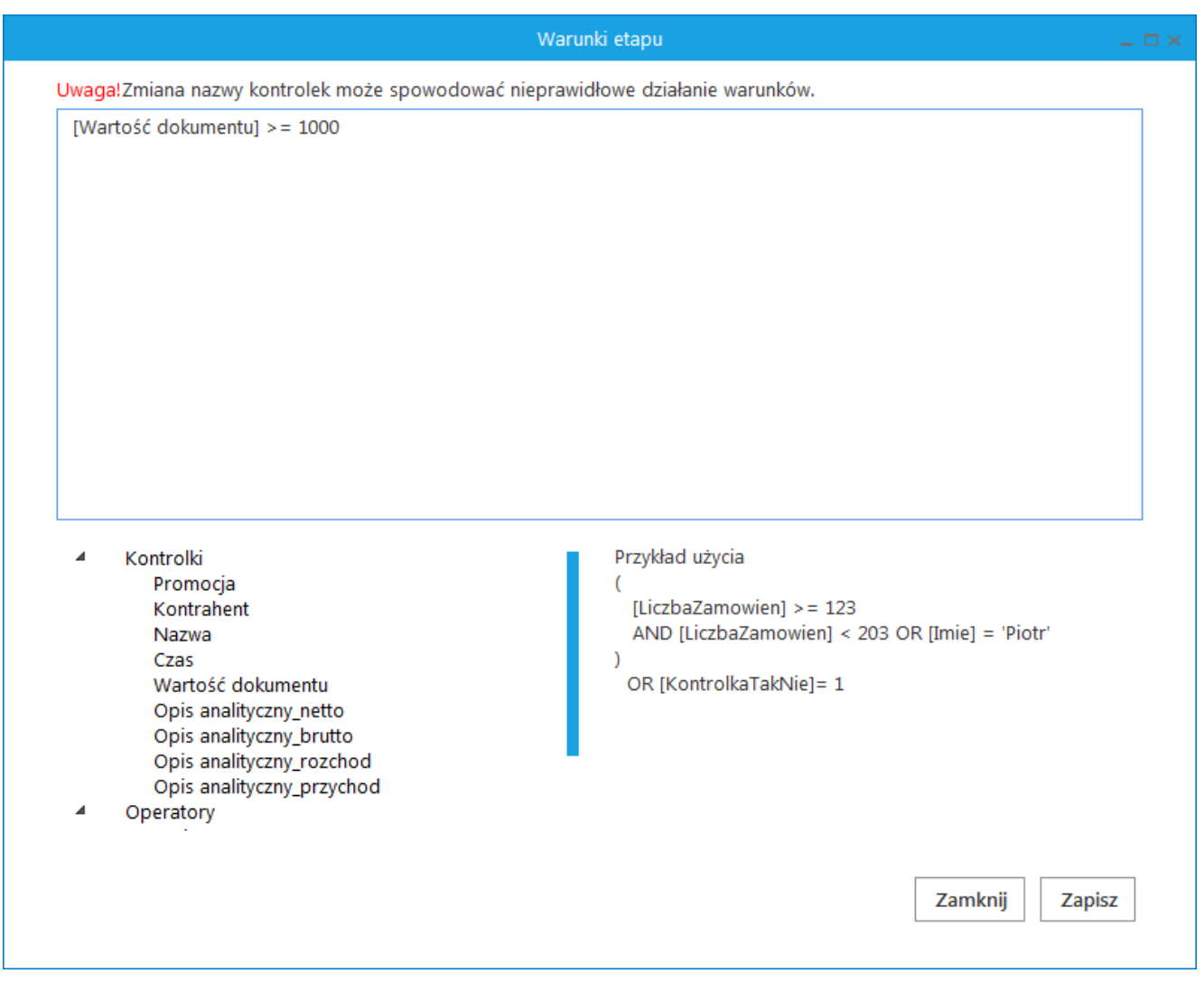

Okno Definiuj warunki

#### Przyklad

Administrator chce, aby w ramach obiegu "Faktury zakupu 2023" do etapu "Akceptacja" mogły zostać przekazane tylko takie dokumenty, na których uzupełniono kontrolki: "Wartość netto" (identyfikator: netto) oraz "Kontrahent" (identyfikator: Kontrahent).

```
W tym celu w ustawieniach obiegu na etapie "Akceptacja" w
ramach zakładki "Przekazanie" klika w link "Definiuj warunki"
i w otwartym oknie wpisuje następujące warunki:
```

```
[netto] >0
AND [Kontrahent] != ' '
```

Następnie klika "Zapisz" w ramach okna, a później zapisuje typ obiegu.

Definiowanie warunku przekazania dokumentu do etapu "Akceptacja"

Operator próbuje przekazać do etapu "Akceptacja" dokument, ale zapomniał uzupełnić kontrolkę "Wartość netto".

Wówczas pole "Następny etap" staje się puste, a zamiast strzałki przekazania do następnego etapu widoczna jest ikona

, po której kliknięciu wyświetlony zostaje następujący
komunikat:

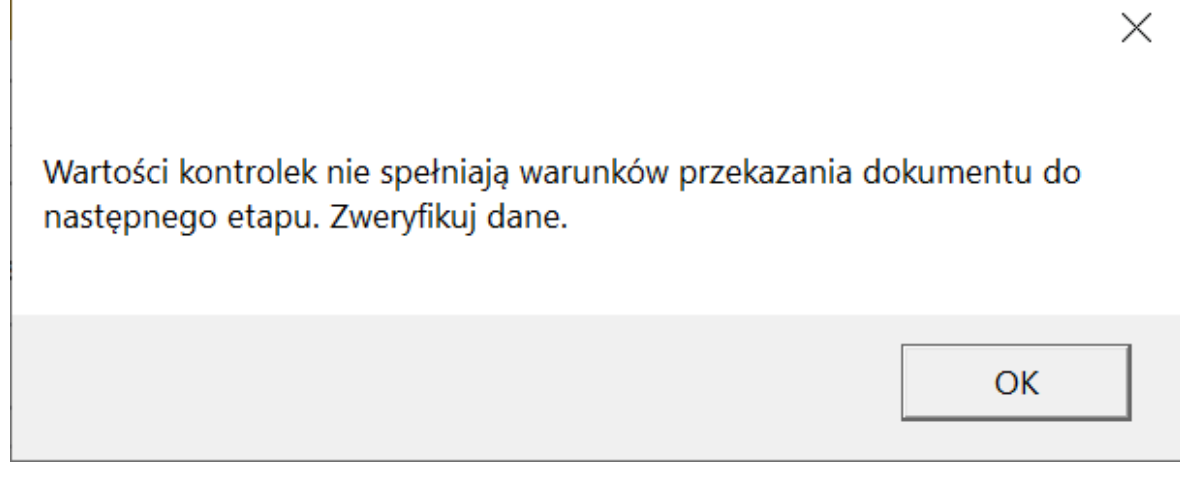

Komunikat wyświetlany, jeśli nie spełniono warunków przekazania do następnego etapu

Przekazanie do dalszego etapu będzie możliwe, jeśli operator wpisze w kontrolce "Wartość netto" wartość większą od 0.

|           | FZ22/5/11/2022                                                                                                    |                                                                                                    |          |
|-----------|----------------------------------------------------------------------------------------------------|----------------------------------------------------------------------------------------------------|----------|
| Dokumenty | Spółka : FirmaX Data utworzenia : 18-11-2022 Karta obiegu Kontrahent Comarch SA Numer dokumenta Fz/37022 Wartość netto Umarch VAI                                                                        | Przebieg<br>Administrator systemu (X)<br>18.11.2022 12:09                                                 |          |
| >>        | 23.00 📮 Keveta VAT 690.00 🖉 Wartość buutto Ukriość buutto Informacja o zmianie wartości Zmieniono wartości w polach Wartość netto, Wartość buutto i Kwota VAT Otela wystawienia 18.11.2022 🤘 Załacznik T | Dekretacja Uprawnienia do obecnego etapu          Następny etap <ul> <li></li></ul>                       | ~        |
|           | - 60 % +                                                                                                    | Uprawnieni do wybranego etapu         Nazwa spółki       Typ         Osoby uprawnione do następnego etapu | <u>^</u> |

Widok dokumentu, jeśli nie uzupełniono kontrolki "Wartość netto"

Analogicznie, operator próbuje przekazać do etapu "Akceptacja" dokument, ale zapomniał uzupełnić kontrolkę "Kontrahent".

Wówczas również pole "Następny etap" staje się puste, a zamiast strzałki przekazania do następnego etapu wyświetlana

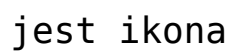

Przekazanie do dalszego etapu będzie możliwe, jeśli operator wpisze jakąkolwiek treść w kontrolce "Kontrahent".

| Ą       | Spółka : FirmaX Data utworzenia : 18-11-20                                                                                                    |                                                                                                    |          |
|---------|----------------------------------------------------------------------------------------------------|----------------------------------------------------------------------------------------------------|----------|
| Dokumer | Karta obiegu                                                                                                    | Przebieg<br>Administrator systemu (X)<br>18.11.2022.12:09                                                         |          |
|         | Fz/3/2022<br>Watość netto<br>2 310,00 👻<br>Śawka WAT<br>Kwola WAT                                                                                                    | Dekretacja                                                                                                    |          |
| >>      | 1-5-1,-0 2 Wetrość brutto 2-84-1,30 2 Informacja o zmianie watości Zmieniono watości w polach Wartość netto, Wartość brutto i Kwota VAT Data wystawienia 18.11.2022 V Zalacznik | Uprawnienia do obecnego etapu                                                                                     | ~        |
|         | <b>-</b> 60 %                                                                                                    | Uprawnieni do wybranego etapu       Nazwa spółki     Typ       Wartość       Osoby uprawnione do następnego etapu | <u> </u> |

Widok dokumentu, jeśli nie uzupełniono kontrolki "Kontrahent"

Rozpoczynasz pracę z Comarch DMS i chcesz dowiedzieć się, jak korzystać z programu? A może masz już podstawową wiedzę o Powrót do początku artykułu

## Właściwości etapu – zakładka Mail

### Spis treści artykułu

- Informacje ogólne
- <u>E-mail do uprawnionego operatora</u>
- <u>E-mail do Obserwatora</u>
- <u>E-mail o zaległościach</u>
- <u>E-mail przypominający</u>

## Informacje ogólne

Na zakładce możliwa jest konfiguracja częstości wysyłania wiadomości e-mail:

- do uprawnionego operatora
- do obserwatora procesu

|          | Comarch D                                           | MS 2025.1.0                      | [FirmaB] Administrator 🗕 🗇 🛪        |
|----------|-----------------------------------------------------|----------------------------------|-------------------------------------|
|          | Projekt Prefix: PROJ                                |                                  | **                                  |
|          | KARTA OBIEGU SCHEMAT OBIEGU USTAWIENIA OBIEGU       |                                  |                                     |
| 4        |                                                     | Etapy                            |                                     |
| <b>'</b> | Rejestracja                                         | Szukaj ×                         |                                     |
| •••      |                                                     | Rejestracja                      |                                     |
|          | Kontrola                                            | Kontrola                         |                                     |
|          | Zatwierdzenie przez Zatwierdzenie przez             |                                  |                                     |
|          | kierownika Zatwierdzenie przez prezesa<br>dyrektora | OGOLNE UPRAWNIENIA PI            | RZEKAZANIE MAIL KONTROLKI PARAMETRY |
|          |                                                     | E-mail do uprawnionego operatora | ~                                   |
| ß        |                                                     | E-mail do Obserwatora            | ~                                   |
|          | Archiwum                                            | E-mail o zaległościach           | ~                                   |
| ส์       |                                                     | E-mail przypominający            | ~                                   |
| *        |                                                     |                                  |                                     |
|          |                                                     |                                  |                                     |
|          |                                                     |                                  |                                     |
|          |                                                     |                                  |                                     |
| 20       | + -                                                 |                                  |                                     |

Zakładka "Mail"

Ponadto dostępna jest konfiguracja częstości wysyłania wiadomości o zaległościach i kończącym się terminie realizacji zadania.

#### Uwaga

Aby możliwe było wysyłanie wiadomości email do użytkowników, konieczne jest **poprawne uzupełnienie pól na zakładce "Serwer pocztowy", w ramach zakładki "Ustawienia"** (zob. <u>Serwer</u> <u>pocztowy</u>).

|             | Ustawienia             |                        |                  |          |                        |                   |               |          |
|-------------|------------------------|------------------------|------------------|----------|------------------------|-------------------|---------------|----------|
|             | POŁĄCZENIA Z ERP       | SERWER POCZTOWY        | email narzęd     | ZIA API  | PRZECHOWYWANIE PLIK    | ÓW ANALIZA WYDAJI | NOŚCI LOGI S' | YSTEMOWE |
| ٥           | Do wy                  | ysyłania wiadomości em | ail zastosuj Kon | ponent m | ailowy na serwerze IIS | ~                 |               |          |
| •••         | Ustawienia konta poczt | towego                 |                  |          |                        |                   | $\sim$        |          |
|             | Wyślij testową wiadom  | ość email              |                  |          |                        |                   | ~             |          |
|             |                        |                        |                  |          |                        |                   |               |          |
| <i>i</i> ** |                        |                        |                  |          |                        |                   |               |          |
| đ           |                        |                        |                  |          |                        |                   |               |          |
| \$          |                        |                        |                  |          |                        |                   |               |          |
| フィレン        | adka San               | war naczt              | 0.0.11           |          |                        |                   |               |          |

Zakładka "Serwer pocztowy'

Wskazówka Wzorce wysyłanych wiadomości email są dostępne na zakładce "EMAIL" w ramach zakładki "Ustawienia" – możliwe jest wprowadzanie w nich zmian (zob. <u>EMAIL</u>).

### E-mail do uprawnionego operatora

- Wyślij e-mail do osób powiązanych z etapem do osoby uprawnionej do danego etapu zostanie wysłany e-mail informujący o przypisanym do niego dokumencie. Zaznaczenie parametru powoduje uaktywnienie pozostałych parametrów.
  - każdorazowo po przekazaniu dokumentu wiadomość będzie wysyłana osobno dla każdego dokumentu.
  - Co <liczba> dni o godzinie <hh:mm:ss> do adresatów zostanie wysłana jedna wiadomość z informacją o wszystkich dokumentach przypisanych do użytkownika, w podziale na typy obiegów i etapy, w których znajdują się dokumenty
  - Uwzględnij tylko dni robocze ogranicza wysyłanie

maili z powiadomieniami do dni roboczych.
W <dzień tygodnia> o godzinie <hh:mm:ss> – powiadomienia e-mail zostaną wysłane we wskazane dni tygodnia o wskazanej godzinie.

| Etap         |                      |                   |                                                                              |           |              |
|--------------|----------------------|-------------------|------------------------------------------------------------------------------|-----------|--------------|
| ogólne       | UPRAWNIENIA          | PRZEKAZANIE       | MAIL                                                                         | KONTROLKI | PARAMETRY    |
| E-mail do u  | uprawnionego operato | ora               |                                                                              |           | ~            |
| Wyślij e-m   | ail do osób powiązan | ych z etapem 🛛 🗸  |                                                                              |           |              |
| $\checkmark$ | każdora              | zowo po przekazan | iu dokument                                                                  | tu        |              |
|              | Со                   |                   |                                                                              | 1 dzień   |              |
| Uwzględni    | ij tylko dni robocze |                   |                                                                              |           |              |
|              | W                    |                   | Poniedziałek<br>Wtorek<br>Środa<br>Czwartek<br>Piątek<br>Sobota<br>Niedziela |           |              |
| o godzinie   | à.                   | 06                | 5:00:00                                                                      |           | ~            |
| E-mail do (  | Obserwatora          |                   |                                                                              |           | $\checkmark$ |
| E-mail o za  | ıległościach         |                   |                                                                              |           | $\checkmark$ |
| E-mail przy  | /pominający          |                   |                                                                              |           | $\checkmark$ |

Sekcja "E-mail do uprawnionego operatora"

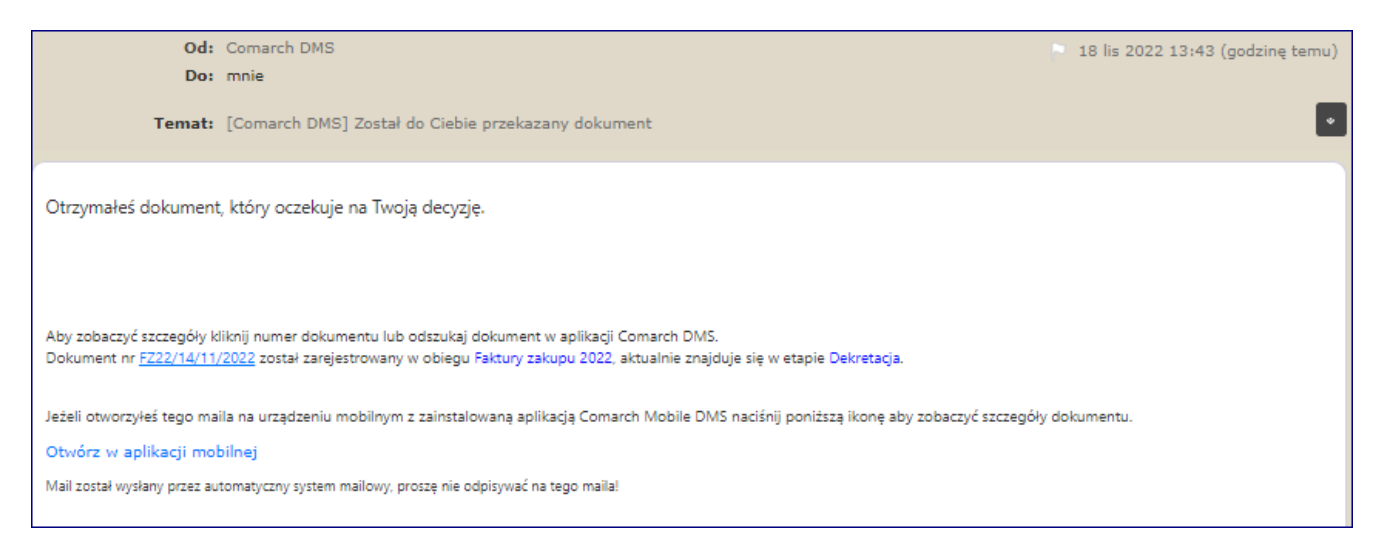

## Wiadomość e-mail informująca o dokumencie oczekującym na decyzję

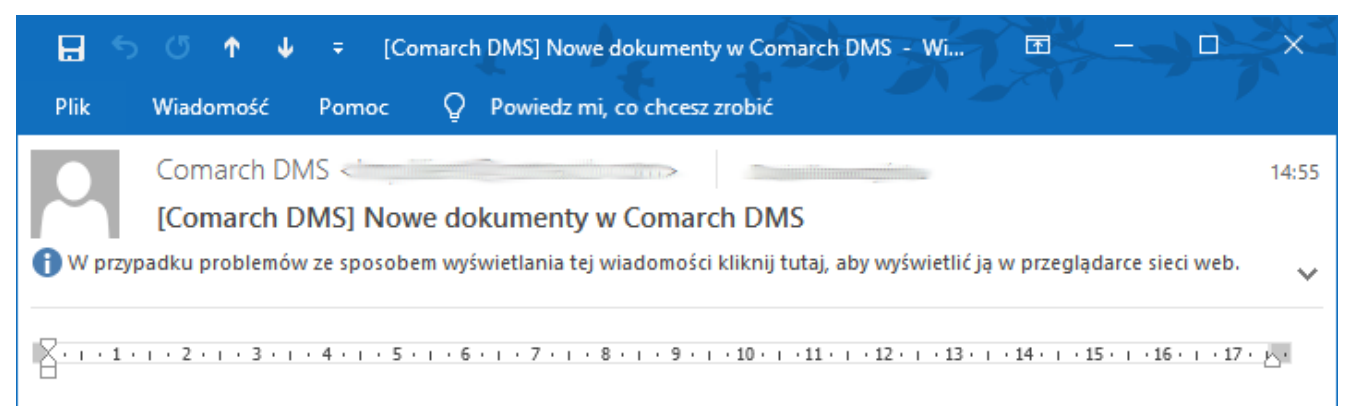

Otrzymałeś dokumenty, które oczekują na Twoją decyzję.

Aby zobaczyć szczegóły kliknij numer dokumentu lub odszukaj dokument w aplikacji Comarch DMS.

Typ obiegu: Wniosek urlopowy, Etap: Wypełnienie wniosku urlopowego

| Numer dokumentu | Data przekazania |
|-----------------|------------------|
| URL/1/3/2019    | 26-03-2019       |
| URL/2/3/2019    | 26-03-2019       |

#### Typ obiegu: Faktura kosztowa, Etap: Rejestracja faktury kosztowej

Zarejestruj dokument, w polu Opis umieść informację o tym, czego dotyczy zakup.

| Numer dokumentu | Data przekazania |
|-----------------|------------------|
| FKK/19/3/2019   | 26-03-2019       |
| FKK/20/3/2019   | 26-03-2019       |

Mail został wysłany przez automatyczny system mailowy, proszę nie odpisywać na tego maila!

Wiadomość e-mail informująca o dokumentach oczekujących na decyzję

### E-mail do Obserwatora

 Wyślij e-mail do Obserwatora – wiadomość zostanie wysłana do operatora określonego jako Obserwator dokumentu. Obserwatora dokumentu można ustawić w menu definicji obiegów na zakładce "Ustawienia obiegu" w sekcji "Obserwator dokumentu" (zob. <u>Obserwator</u> <u>dokumentu</u>). Zaznaczenie parametru powoduje uaktywnienie</u> pozostałych parametrów.

- każdorazowo po przekazaniu dokumentu wiadomość będzie wysyłana osobno dla każdego dokumentu.
- Co <liczba> dni o godzinie <hh:mm:ss> do adresatów zostanie wysłana jedna wiadomość z informacją o wszystkich dokumentach przypisanych do użytkownika, w podziale na typy obiegów i etapy, w których znajdują się dokumenty.
- Uwzględnij tylko dni robocze ogranicza wysyłanie maili z powiadomieniami do dni roboczych.
- W <dzień tygodnia> o godzinie <hh:mm:ss> powiadomienia e-mail zostaną wysłane we wskazane dni tygodnia o wskazanej godzinie.

| tap         |                      |                    |                                                                              |           |              |
|-------------|----------------------|--------------------|------------------------------------------------------------------------------|-----------|--------------|
| ogólne      | UPRAWNIENIA          | PRZEKAZANIE        | MAIL                                                                         | KONTROLKI | PARAMETR     |
| E-mail do u | uprawnionego operat  | ora                |                                                                              |           | ~            |
| E-mail do ( | Obserwatora          |                    |                                                                              |           | $\sim$       |
| Wyślij e-m  | ail do obserwatora   | $\checkmark$       |                                                                              |           |              |
|             | każdora              | zowo po przekazani | u dokumen                                                                    | tu        |              |
|             | Со                   |                    |                                                                              | 1 dzień   |              |
| Uwzględni   | ij tylko dni robocze |                    |                                                                              |           |              |
|             | W                    |                    | Poniedziałek<br>Wtorek<br>Groda<br>Czwartek<br>Piątek<br>Gobota<br>Niedziela | 2         |              |
| o godzinie  | 3                    | 14                 | 00:00                                                                        |           | ~            |
| E-mail o za | ległościach          |                    |                                                                              |           | $\checkmark$ |
| E-mail przy | /pominający          |                    |                                                                              |           | $\sim$       |

Sekcja "E-mail do obserwatora"

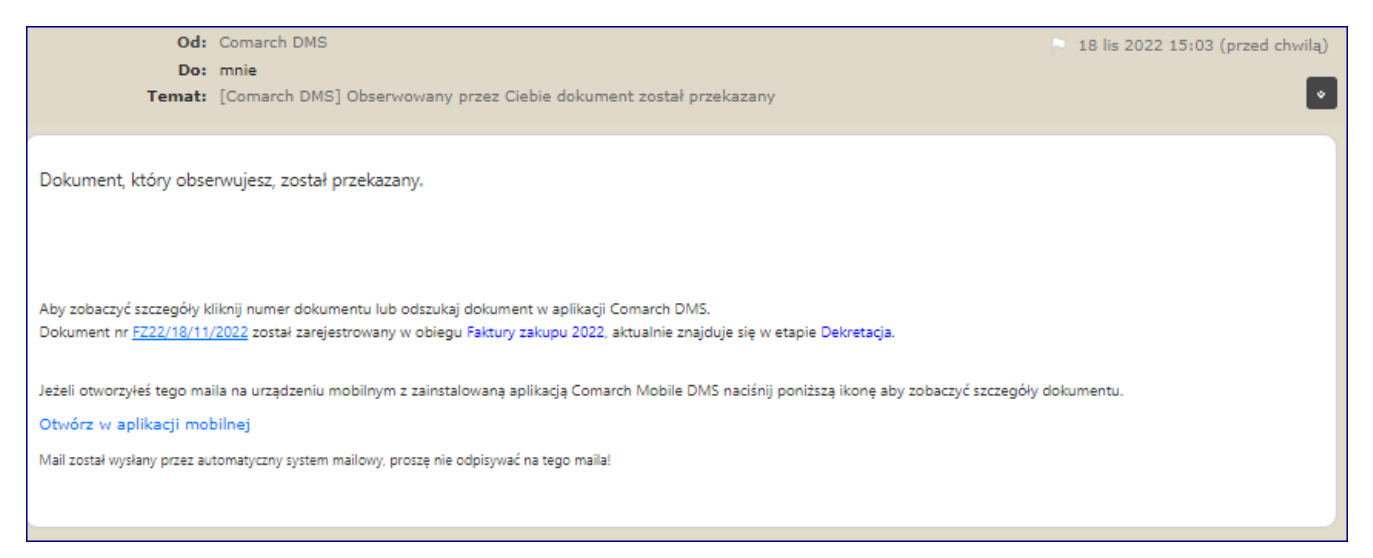

Przykładowy mail do obserwatora (z treścią zmodyfikowaną w ustawieniach aplikacji) w zakładce "Email")

## E-mail o zaległościach

Funkcjonalność umożliwiająca wysyłanie informacji mailowych o dokumentach przeterminowanych (zob. <u>Dokumenty</u> przeterminowane).

Funkcjonalność jest dostępna, jeżeli wcześniej włączono funkcjonalność "Czas na realizację zadania" (zob, <u>Czas na</u> <u>realizację zadania</u>).

- Wyślij e-mail o zaległościach zaznaczenie parametru powoduje uaktywnienie pozostałych parametrów.
  - Co <liczba> dni o godzinie <hh:mm:ss> do adresatów zostanie wysłana jedna wiadomość z informacją o wszystkich dokumentach przypisanych do użytkownika, w podziale na typy obiegów i etapy, w których znajdują się dokumenty.
  - Uwzględnij tylko dni robocze ogranicza wysyłanie maili z powiadomieniami do dni roboczych.
  - W <dzień tygodnia> o godzinie <hh:mm:ss> powiadomienia e-mail zostaną wysłane we wskazane

### dni tygodnia o wskazanej godzinie.

| тар          |                      |              |                                                                                           |           |           |
|--------------|----------------------|--------------|-------------------------------------------------------------------------------------------|-----------|-----------|
| ogólne       | UPRAWNIENIA          | PRZEKAZANIE  | MAIL                                                                                      | KONTROLKI | PARAMETRY |
| E-mail do u  | uprawnionego operato | ora          |                                                                                           |           | ~         |
| E-mail do (  | Obserwatora          |              |                                                                                           |           | $\sim$    |
| E-mail o za  | lległościach         |              |                                                                                           |           | ^         |
| Wyślij e-m   | ail o zaległościach  | $\checkmark$ | ]                                                                                         |           |           |
| $\checkmark$ | Со                   |              |                                                                                           | 2 💂 dzień |           |
| Uwzględni    | ij tylko dni robocze |              | ]                                                                                         |           |           |
|              | W                    |              | ] Poniedziało<br>] Wtorek<br>] Środa<br>] Czwartek<br>] Piątek<br>] Sobota<br>] Niedziela | ek        |           |
| o godzinie   | 2                    | 0            | 6:00:00                                                                                   |           | ~         |
| E-mail przy  | /pominający          |              |                                                                                           |           | ~         |

Sekcja "E-mail o zaległościach"

## E-mail przypominający

Funkcjonalność umożliwiająca wysyłanie informacji mailowych o zbliżającym się terminie realizacji zadania.

Funkcjonalność jest dostępna, jeżeli wcześniej włączono funkcjonalność "Czas na realizację zadania" (zob. <u>Czas na</u> <u>realizację zadania</u>).

- Wyślij e-mail przypominający zaznaczenie parametru powoduje uaktywnienie pozostałych parametrów.
  - Co <liczba> dni o godzinie <hh:mm:ss> do adresatów zostanie wysłana jedna wiadomość z informacją o wszystkich dokumentach przypisanych do użytkownika, w podziale na typy obiegów i etapy, w których znajdują się dokumenty.
  - Uwzględnij tylko dni robocze ogranicza wysyłanie maili z powiadomieniami do dni roboczych.
  - W <dzień tygodnia> o godzinie <hh:mm:ss> powiadomienia e-mail zostaną wysłane we wskazane dni tygodnia o wskazanej godzinie.

Etap

| DGÓLNE       | UPRAWNIENIA          | PRZEKAZANIE  | MAIL                                                                        | KONTROLKI | PARAMETRY |
|--------------|----------------------|--------------|-----------------------------------------------------------------------------|-----------|-----------|
| E-mail do u  | uprawnionego operat  | ora          |                                                                             |           | ~         |
| E-mail do (  | Obserwatora          |              |                                                                             |           | $\sim$    |
| E-mail o za  | ~                    |              |                                                                             |           |           |
| E-mail przy  | /pominający          |              |                                                                             |           | ^         |
| Wyślij e-m   | ail przypominający   | $\checkmark$ | ]                                                                           |           |           |
| $\checkmark$ | Со                   |              |                                                                             | 1 📥 dzień |           |
| Uwzględni    | ij tylko dni robocze |              | ]                                                                           |           |           |
|              | W                    |              | Poniedziała<br>Wtorek<br>Środa<br>Czwartek<br>Piątek<br>Sobota<br>Niedziela | ek        |           |
| o godzinie   | 2                    | 0            | 6:00:00                                                                     |           | ~         |

Sekcja "E-mail przypominający"

Rozpoczynasz pracę z Comarch DMS i chcesz dowiedzieć się, jak korzystać z programu? A może masz już podstawową wiedzę o Comarch DMS i chcesz dowiedzieć się więcej?

Sprawdź Szkolenia Comarch DMS!

Powrót do początku artykułu

## Właściwości etapu – zakładka Kontrolki

Na zakładce możliwe jest określenie właściwości kontrolek oraz całych sekcji na karcie obiegu dla każdego etapu obiegu.

W każdym etapie administrator może określić:

 czy kontrolka lub cała sekcja będzie widoczna, wymagana, tylko do odczytu;

- 2. czy na danym etapie zostanie włączone inicjowanie SQL/C#;
- 3. w jakiej kolejności mają być inicjowane kontrolki;

4. czy dostępna będzie funkcjonalność odświeżania tabeli na żądanie.

|              |                                             |                     | Comarch DM             | IS 2025.1.0                  |                                      |                              | [FirmaB]                                 | Administrator 💷 🗆 🗙                                    |
|--------------|---------------------------------------------|---------------------|------------------------|------------------------------|--------------------------------------|------------------------------|------------------------------------------|--------------------------------------------------------|
|              | Projekt                                     | Prefix: PROJ        |                        | <b>1</b>                     |                                      |                              |                                          | **                                                     |
|              | KARTA OBIEGU SCHEMAT OBIEGU USTAWIE         | NIA OBIEGU          |                        |                              |                                      |                              |                                          |                                                        |
| -            |                                             |                     | Etapy                  |                              |                                      |                              |                                          |                                                        |
| ני           | Rejestracja                                 |                     | Szukaj                 | ×                            |                                      |                              |                                          | (iii) (i) (i) (ii)                                     |
| •••          |                                             |                     | Rejestracja            |                              |                                      |                              |                                          |                                                        |
|              | Zatwierdzenie przez                         | Zatwierdzenie przez | Kontrola               |                              |                                      |                              |                                          |                                                        |
|              | Vierownika Zatwierdzenie przez<br>dyrektora | prezesa             | Etap                   |                              |                                      |                              |                                          |                                                        |
|              |                                             |                     | OGÓLNE UPRAWNIE        | NIA PRZEKAZ/                 | ANIE MAIL                            | KONTROLKI                    | PARAMETRY                                |                                                        |
| 2 <b>6</b> 5 | Archiwum                                    |                     | ✔ Włącz funkcję obserw | atora podczas otwie          | rania dokumentu                      |                              |                                          |                                                        |
| ø            |                                             |                     | Kontrolka              | Zaznacz wszystko<br>Widoczna | Zaznacz wszystko<br>Tylko do odczytu | Zaznacz wszystko<br>Wymagana | Zaznacz wszystko<br>Inicjalizacja Sql/C# | ✓ Zaznacz wszystko<br>Odświeżanie tabeli<br>na żądanie |
|              |                                             |                     | Zakładka 1             | $\checkmark$                 |                                      |                              |                                          |                                                        |
| ส์           |                                             |                     | Karta obiegu           | $\checkmark$                 |                                      |                              |                                          |                                                        |
| <u> </u>     |                                             |                     | Data                   | $\checkmark$                 |                                      |                              |                                          |                                                        |
|              |                                             |                     | Załącznik              | $\checkmark$                 |                                      |                              |                                          |                                                        |
|              |                                             |                     | Od kogo                | $\checkmark$                 |                                      |                              |                                          |                                                        |
|              |                                             |                     | Data zakupu            | V                            |                                      |                              |                                          |                                                        |
|              |                                             |                     | Data otrzymania        | $\checkmark$                 |                                      |                              |                                          |                                                        |
| 20           |                                             | + -                 | Termin płatności       | $\checkmark$                 |                                      |                              |                                          |                                                        |
| -            |                                             |                     | Tytuł maila            | $\checkmark$                 |                                      |                              |                                          |                                                        |

Zakładka "Kontrolki"

Na zakładce "Kontrolki" znajduje się parametr Włącz funkcję obserwatora podczas otwieranie dokumentu – parametr odpowiada za to, czy podczas otwierania dokumentu z listy oraz podczas przekazania dokumentu do kolejnego etapu zostanie uruchomiona funkcja obserwatora.

Włączona funkcja obserwatora oznacza, że podczas otwierania/generowania/przekazywania dokumentu kontrolka obserwator zareaguje na zamiany w kontrolce obserwowanej i zmieni swoją wartość. Parametr domyślnie jest zaznaczony.

Jeżeli parametr zostanie odznaczony, kontrolka obserwator zmieni swoją wartość dopiero po ręcznej zmianie dokonanej na kontrolce obserwowanej.

### Kolumny dostępne w ramach zakładki "Kontrolki:

 Kontrolka – kolumna z listą wszystkich zdefiniowanych kontrolek w danym typie obiegu.

2. Widoczna – parametr odpowiadający za widoczność danej kontrolki w danym etapie obiegu. Jeżeli parametr nie jest zaznaczony, kontrolka nie będzie widoczna na danym etapie.

 Tylko do odczytu – parametr umożliwiający podgląd wartości kontrolki bez możliwości edycji.

4. Wymagana – parametr nakazu wypełnienia kontrolki w danym etapie.

Brak wprowadzenia wartości w tak oznaczonej kontrolce uniemożliwia zapis lub przekazanie dokumentu do kolejnego etapu. W kontrolce typu dane tabelaryczne należy uzupełnić co najmniej jedną komórkę.

W wersjach wcześniejszych niż 2019.0 należy uzupełnić <mark>co</mark> <mark>najmniej jeden wiersz</mark>.

Nazwa wymaganej kontrolki jest wyróżniona **pogrubioną** czcionką na dokumencie.

5. Inicjalizacja SQL/C# – parametr dotyczy kontrolek, których wartość inicjowana jest zapytaniem SQL lub kodem C#. Zaznaczenie parametru dla danego etapu wprowadzi do kontrolki wartość będącą wynikiem zapytania SQL/ kodu C#.

Zaznaczenie tego parametru jest **konieczne**, aby wartość kontrolki została zainicjowana.

6. Odświeżanie tabeli na żądanie – po zaznaczaniu parametru dla kontrolki typu dane tabelaryczne, pod tą kontrolką na karcie obiegu pojawi się przycisk "Odśwież" umożliwiający uaktualnienie wartości w tabeli (zob. Odświeżanie wartości w kontrolce dane tabelaryczne na żądanie).

7. **Kolejność inicjowania** – pozwala określić <mark>kolejność</mark> inicjowania kontrolek zapytaniami SQL / kodem C#.

| tap      |                       |                              |                                      |                              |                                          |                                                      |                       |   |
|----------|-----------------------|------------------------------|--------------------------------------|------------------------------|------------------------------------------|------------------------------------------------------|-----------------------|---|
| ogólne   | UPRAWNIENIA           | PRZEKAZANIE                  | MAIL KONTRO                          | LKI PARAMETR'                | Y                                        |                                                      |                       |   |
| ✓ Włącz  | funkcję obserwatora p | odczas otwierania doku       | imentu                               |                              |                                          |                                                      |                       |   |
|          | Kontrolka             | Zaznacz wszystko<br>Widoczna | Zaznacz wszystko<br>Tylko do odczytu | Zaznacz wszystko<br>Wymagana | Zaznacz wszystko<br>Inicjalizacja Sql/C# | Zaznacz wszystko<br>Odświeżanie tabeli<br>na żądanie | Kolejność inicjowania |   |
| Zakładka | 1                     | $\checkmark$                 |                                      |                              | $\checkmark$                             |                                                      |                       | 1 |
| Karta    | obiegu                | $\checkmark$                 |                                      |                              | $\checkmark$                             |                                                      |                       | 1 |
| D        | Data                  | $\checkmark$                 | $\checkmark$                         |                              | $\checkmark$                             |                                                      | 1 ~                   | 1 |
| Z        | ałącznik              | $\checkmark$                 |                                      |                              |                                          |                                                      |                       |   |
| C        | )d kogo               | $\checkmark$                 | $\checkmark$                         |                              |                                          |                                                      |                       |   |
| Ν        | lumer dokumentu       | $\checkmark$                 |                                      | $\checkmark$                 |                                          |                                                      |                       |   |
| C        | )ata zakupu           | $\checkmark$                 | $\checkmark$                         |                              |                                          |                                                      |                       |   |
| D        | Data otrzymania       | $\checkmark$                 | $\checkmark$                         |                              |                                          |                                                      |                       |   |
| Т        | ermin płatności       | $\checkmark$                 | $\checkmark$                         |                              |                                          |                                                      |                       |   |
| T        | ytuł maila            | $\checkmark$                 |                                      |                              |                                          |                                                      |                       |   |
| Ν        | NIP                   | $\checkmark$                 |                                      |                              | $\checkmark$                             |                                                      | 2 ~                   | ] |
| v        | Vartość netto         | $\checkmark$                 |                                      |                              | $\checkmark$                             |                                                      | 3 ~                   |   |
| S        | tawka VAT (w %)       | $\checkmark$                 |                                      |                              |                                          |                                                      |                       |   |
| к        | wota VAT              | $\checkmark$                 |                                      |                              |                                          |                                                      |                       |   |
| V        | Vartość brutto        | $\checkmark$                 |                                      |                              |                                          |                                                      |                       |   |

Właściwości etapu – zakładka Kontrolki

|       | FXL2/54/11/2022                                                            |                                                                                                    |              |                                                        |            |
|-------|----------------------------------------------------------------------------|----------------------------------------------------------------------------------------------------|--------------|--------------------------------------------------------|------------|
| nenty | Spółka : FirmaX                                                            | Data utworzenia : 21-11-202                                                                        | 22           |                                                        |            |
| Dokur | Dane Tabels IP Nazwa I Nazwa I D D D D D D D D D D D D D D D D D D D       | ~<br>                                                                                              | Prze         | Administrator system<br>21.11.2022 10:52<br>Dekretacja | (I MINUTA) |
| >>    | Akronim kontrahenta<br>K1<br>NP_Pveliks<br>PL<br>Adres kontrahenta<br>Masa | Nie wszystkie wymagane pola zostały<br>Do wypełnienia pozostały pola:<br>Tab 1 - Nazwa kontrahenta | wypełnione i | na karcie obiegu.                                      |            |
|       | Ophita<br>Uwagi<br>Kwota pobrania                                          |                                                                                                    |              |                                                        |            |
|       | Wartość Brutto Termin Ristorski                                            | <br>                                                                                               |              | OK                                                     |            |
|       | Forma platności                                                            | - 60 % -                                                                                           | Upra         | awnieni do wybranego etapu                             | ^          |

Dokument, dla którego zaznaczono parametry w zakladce

"Kontrolki" ("Odświeżanie tabeli na żądanie" dla kontrolki "Tabela", "Inicjalizacja SQL/C#" dla kontrolki "Nr nadawczy", "Wymagana" dla kontrolki "Nazwa kontrahenta")

Rozpoczynasz pracę z Comarch DMS i chcesz dowiedzieć się, jak korzystać z programu? A może masz już podstawową wiedzę o Comarch DMS i chcesz dowiedzieć się więcej?

<u>Sprawdź Szkolenia Comarch DMS!</u>

Powrót do początku artykułu

## Właściwości etapu – zakładka Parametry

W wersji 2025.1.0 na definicji typu obiegu, w ramach zakładki "Schemat obiegu", wprowadzono nową zakładkę "Parametry", w której znajdują się trzy pola: "Parametr 1", "Parametr 2" i "Parametr 3".

Nowe pola parametrów pozwalają na wprowadzenie dodatkowych informacji, które można później wykorzystać w zapytaniach SQL.

W ramach pól "Parametr 1", "Parametr 2" i "Parametr 3" operator uprawniony do edycji obiegów może wpisać dowolną treść z ograniczoną liczbą znaków. Wprowadzone informacje zostaną po zapisaniu definicji typu obiegu za pomocą ikony [Zapisz] wprowadzone do tabeli do.DF\_ConfDSDictionary (znajduje się w niej słownik etapów) w ramach kolumn DDS\_Parameter1 (dla pola "Parametr 1)", DDS\_Parameter2 (dla pola "Parametr 2)" i DDS\_Parameter3 (dla pola "Parametr 3"). Uzupełnienie pól nie jest wymagane.

|           | Comarch DMS 2025.1.0                                                             |                                                 | ninistrator 💷 🗆 🗙                     |
|-----------|----------------------------------------------------------------------------------|-------------------------------------------------|---------------------------------------|
|           | Faktury Prefix: FA                                                               |                                                 | (                                     |
|           | KARTA OBIEGU SCHEMAT OBIEGU USTAWIENIA OBIEGU                                    |                                                 |                                       |
|           |                                                                                  | Etapy                                           |                                       |
|           | Rejestracja                                                                      | Szukaj ×                                        | $(\uparrow) (\downarrow) (\clubsuit)$ |
| 125       |                                                                                  | Rejestracja                                     |                                       |
| ß         | Dekretacja                                                                       | Dekretacja                                      |                                       |
|           |                                                                                  | Zatwierdzenie przez kierownika                  |                                       |
| -4,44<br> | Zatwiedzenie przez Zatwierdzenie przez<br>kierownika Zatwierdzenie przez prczesa |                                                 |                                       |
| <b>í</b>  | ayyexclud                                                                        | Etap                                            |                                       |
| *         | Księgowość                                                                       | ogólne uprawnienia przekazanie mail kontrolki p | ARAMETRY                              |
|           |                                                                                  | Parametr 1                                      |                                       |
|           | Archiwizacja                                                                     | Parametr 2                                      |                                       |
| 20        |                                                                                  |                                                 |                                       |
|           |                                                                                  | Parametr 3                                      |                                       |
|           |                                                                                  |                                                 |                                       |
|           |                                                                                  |                                                 |                                       |
|           |                                                                                  |                                                 |                                       |
|           |                                                                                  |                                                 |                                       |
|           | + -                                                                              |                                                 |                                       |

Sekcja "Parametry" na zakładce "Schemat obiegu" na definicji typu obiegu (z widocznymi polami parametrów)

# Integracja aplikacji Comarch DMS z terminarzem Comarch ERP

# XL

Funkcjonalność umożliwia dodanie zadań z Comarch DMS do terminarza Comarch ERP XL dla użytkowników XL'owych.

Uwaga

Zadania z aplikacji są umieszczane w terminarzu tylko z poziomu Comarch DMS.

Nie ma możliwości dodania zadania Comarch DMS z poziomu systemu Comarch ERP XL.

Zadanie zostaje dodane do terminarza operatora XL'owego jeśli:

- na właściwościach etapu zaznaczony jest parametr "Umieść zadanie w Terminarzu ERP XL"
- uprawniony operator ma przypisanego pracownika w systemie Comarch ERP XL

|              |                                               | Comarch DMS 2022.0.2               | [FirmaX] ADMIN 🗕 🗆 🗙 |
|--------------|-----------------------------------------------|------------------------------------|----------------------|
|              | Faktury 2 Prefix: FXL2                        |                                    |                      |
| a            | KARTA OBIEGU SCHEMAT OBIEGU USTAWIENIA OBIEGU |                                    |                      |
|              |                                               | Etapy                              |                      |
|              | Rejestracja                                   | Szukaj ×                           |                      |
|              | Debretarja                                    | Dekretacja                         | •                    |
| 돈리           |                                               | Etap                               |                      |
| 2 <b>9</b> 5 | Akceptacja Odrzucenie                         | Źródło                             |                      |
|              |                                               | Przekazano do Ciebie do dekretacji |                      |
| 9            | V<br>Kalegowość                               |                                    |                      |
|              |                                               | Postępowanie                       |                      |
| *            | Archiwizanja                                  | Uzupełnij dane                     |                      |
| Ro           |                                               |                                    |                      |
| 1            |                                               | Kolor etapu                        | ~                    |
|              |                                               | Terminarz FRP XI                   |                      |
|              |                                               |                                    |                      |
|              |                                               | Umiesc zadanie w Terminarzu ERP XL |                      |
|              | + -                                           | Akcje                              | <u> </u>             |

Zaznaczanie parametru "Umieść zadanie w Terminarzu ERP XL"

#### Scenariusz pracy:

- Zadanie zostało przekazane do etapu, w którym jest zaznaczony parametr "Umieść zadanie w Terminarzu ERP XL".
- Aplikacja dodała zadanie do terminarza operatora/ów przypisanego/przypisanych do etapu.
- Zadanie prezentowane jest w terminarzu od momentu przekazania zadania do etapu gdy został ustawiony czas na realizację zadania:
  - czas po upływie zadanego czasu na realizację oznaczony jest jako czas przeterminowania i zadanie zostaje oznaczone na liście zadań, jako zadanie przeterminowane.
  - zadanie przeterminowane prezentowane jest na zakładce Zadania zaległe w terminarzu.
  - zmiana czasu na realizację zadania (poprzez

operatora przypisanego do etapu lub innego operatora na wcześniejszym etapie) aktualizuje czas w terminarzu.

- od momentu wejścia zadania do etapu gdy nie został ustawiony czas na realizację zadania:
  - zadanie jest oznaczone, jako przeterminowane,
  - zadanie przeterminowane prezentowane jest na zakładce Zadania zaległe w terminarzu.
- Zadanie pozostaje w terminarzu do czasu wykonania, czyli przekazania do następnego etapu w aplikacji Comarch DMS.
   Zaznaczenie kontrolki "Wykonano" w Comarch ERP XL nie skutkuje przekazaniem dokumentu do następnego etapu w Comarch DMS. Operator musi dodatkowo zrobić jeszcze przekazanie dokumentu do następnego etapu ze szczegółów zadania w aplikacji Comarch DMS.
- W momencie przekazania zadania do następnego etapu aplikacja Comarch DMS zamyka zadanie (wykonuje je) w terminarzu Comarch ERP XL.
- Wykonanie zadania (przekazanie do następnego etapu) przez jednego z operatorów uprawnionych do etapu skutkuje wykonaniem zadania w terminarzu wszystkich operatorów, u których znajdowało się to zadanie.
- W przypadku zastępstwa przy przekazywaniu pojawi się komunikat w czyim imieniu aplikacja Comarch DMS przekazuje dokument do następnego etapu.

Uwaga

Zadanie wykonane w terminarzu nie powoduje przekazania dokumentu do następnego etapu w aplikacji Comarch DMS. W tym celu, operator wykonujący zadanie w terminarzu Comarch ERP XL musi przekazać dokument do następnego etapu z poziomu szczegółów zadania w aplikacji Comarch DMS. Mapowanie wartości kontrolek Comarch DMS z terminarzem Comarch ERP XL przedstawia poniższa tabela:

| Comarch DMS                                                                                            | Terminarz Comarch ERP<br>XL – szczegóły<br>zadania |
|----------------------------------------------------------------------------------------------------|----------------------------------------------------|
| Numer dokumentu                                                                                        | Kod                                                |
| Nazwa etapu                                                                                            | Nazwa                                              |
| Operator uprawniony do etapu                                                                           | Obiekty zadania                                    |
| Źródło                                                                                                 | Opis                                               |
| Postępowanie                                                                                           | Opis                                               |
| Data i godzina wejścia dokumentu do<br>etapu                                                           | Termin realizacji Od                               |
| Data i godzina planowanego wyjścia<br>dokumentu z etapu, jeśli ustawiono<br>czas na realizację zadania | Termin realizacji Do                               |
| Data i godzina wejścia dokumentu do<br>etapu, jeśli nie ustawiono czasu na<br>realizację zadania       | Termin realizacji Do                               |
| Czas na realizację zadania                                                                             | Czas planowany                                     |
| Data i godzina wejścia dokumentu do<br>etapu                                                           | Utworzono                                          |
| Data i godzina przekazania dokumentu<br>do następnego etapu                                            | Wykonano                                           |
| Gdy ustawiony jest czas na<br>przypomnienie przed przeterminowaniem                                    | Przypomnienie                                      |
| Komentarz                                                                                              | Zakładka Notatka                                   |
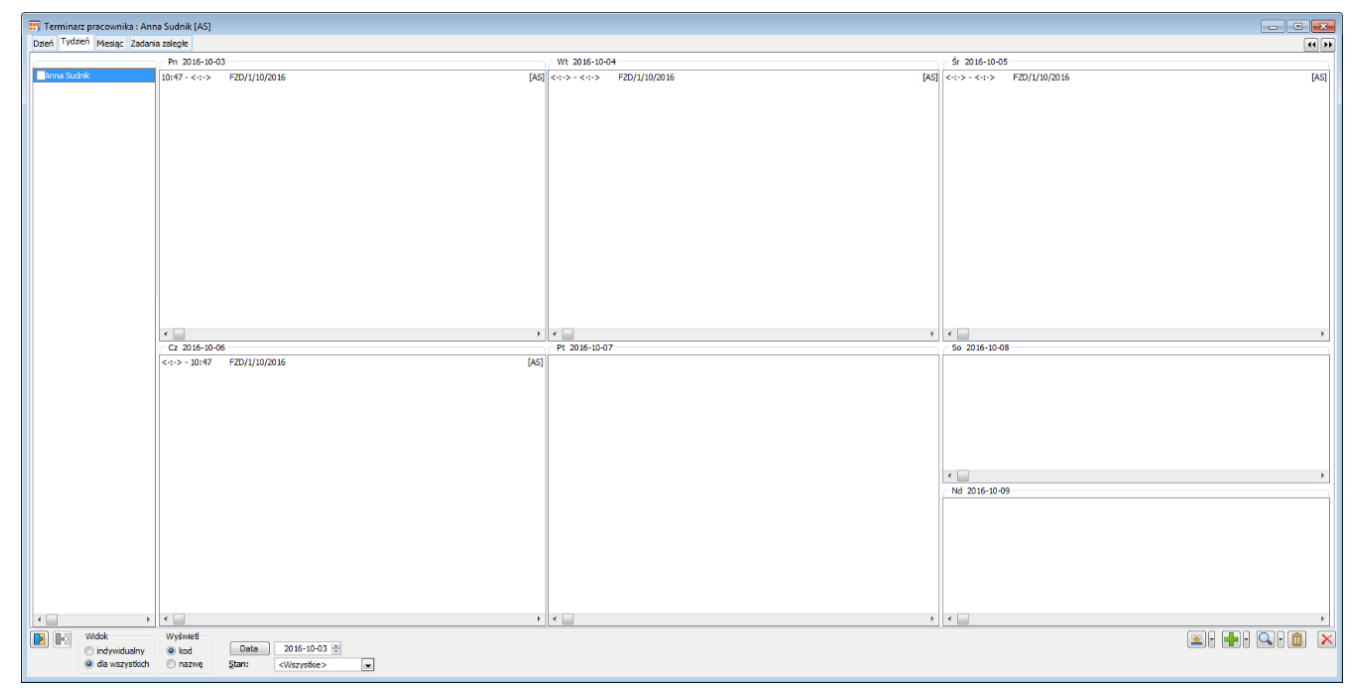

Terminarz Comarch ERP XL - zadanie z Comarch DMS

## Uprawnienia do etapu nadawane podczas konfiguracji typu obiegu

W trybie wielofirmowym nadawanie uprawnień zawsze poprzedzone jest wyborem spółki, niezależnie od typu uprawnienia "pracownik", "dział", "stanowisko".

|             | Comarch I                                                  | DMS 2023.1.1 [Firma ABC] Administrator 🗕 🗆 🗙  |
|-------------|------------------------------------------------------------|-----------------------------------------------|
|             | Faktury zakupowe Prefix: FZ                                |                                               |
|             | KARTA OBIEGU SCHEMAT OBIEGU USTAWIENIA OBIEGU              |                                               |
|             |                                                            | Etapy                                         |
| ני          |                                                            | Szukaj     ★                                  |
| •••         | Rejestracja                                                | Akceptacja kierownika                         |
|             |                                                            | Etap                                          |
|             | Dekretacja                                                 | ogólne uprawnienia przekazanie mail kontrolki |
| ACD         |                                                            |                                               |
| <b>1</b> 26 |                                                            | Cofnij dokument 🗸 🗸                           |
| नि          | Akceptacja kierownika Akceptacja dyrektora Akceptacja prez | Właściciel dokumentu                          |
|             |                                                            | Uprawnienia do etapu 🧄                        |
| 2           | Zatwierdzenie                                              | Uprawnienia dodatkowe 🔽                       |
| <b>í</b>    |                                                            | Zawężanie uprawnień na 📃 wcześniejszym etapie |
| ×           | Księgowość                                                 | Dostęp do dok. dla operatora                  |
| 20          |                                                            | Uprawnienia                                   |
|             |                                                            | Nazwa spółki Typ Wartość                      |
|             |                                                            | Firma ABC   Firma2                            |

Właściwości etapu – uprawnienia statyczne